# <u>Valentijn - les7</u>

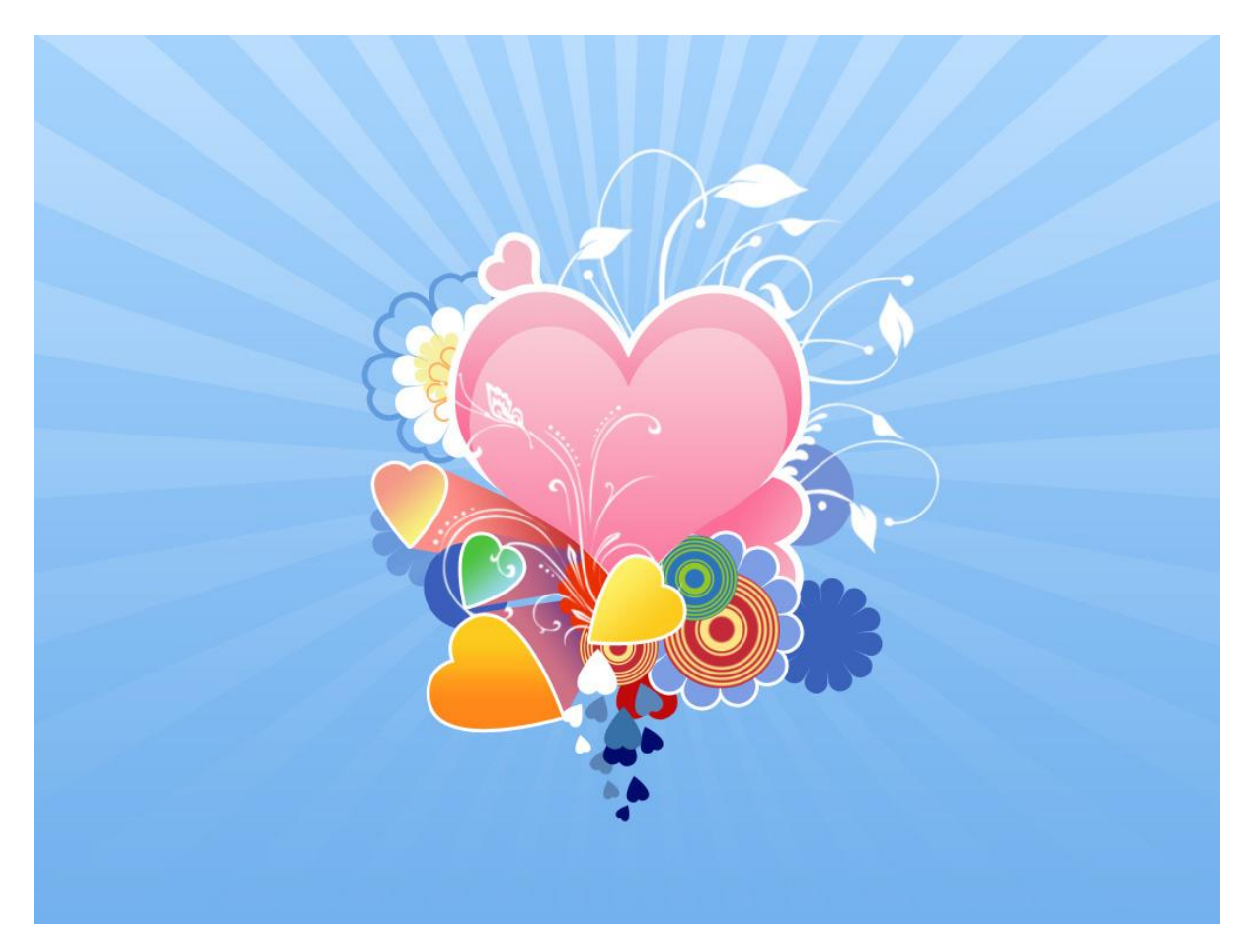

Begin met een nieuw bestand: 1024×768 px ; 72 dpi.
 Rechthoekige vorm (U) teken die het gehele canvas bedekt, dit wordt de achtergrond.

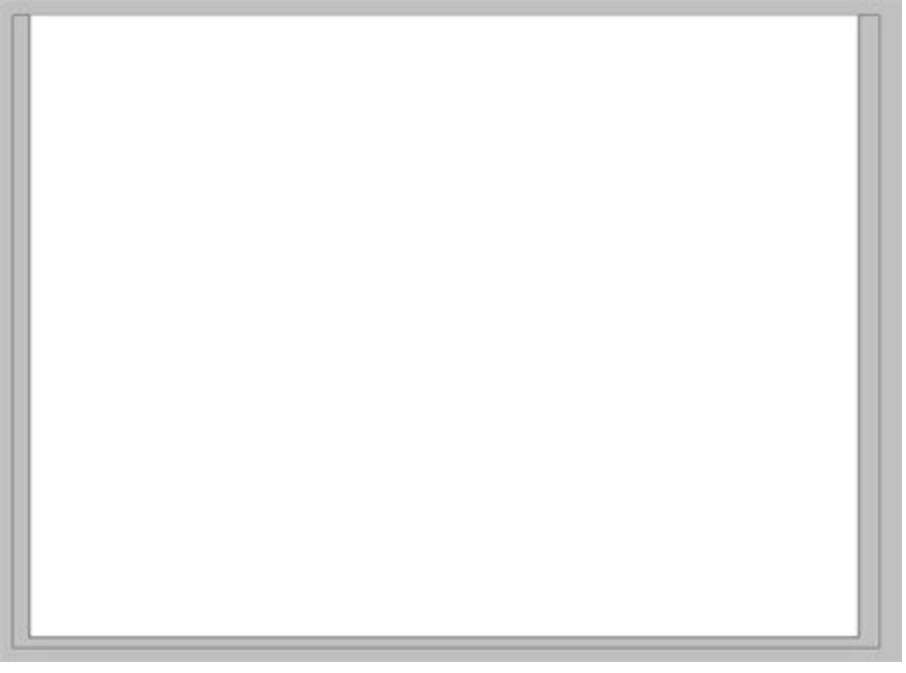

Geef die rechthoekvorm volgende verloopbedekking:

| radient Overlay            | Gradient Editor                                                                                                    | =[0]          |
|----------------------------|----------------------------------------------------------------------------------------------------|---------------|
| Gradient                   | Procets                                                                                                    | 0             |
| end Mode: Normal 👻         |                                                                                                    | OK            |
| Opacity:                   | - %                                                                                                    | Cancel        |
| Gradient:                  | Reverse                                                                                                    | Load          |
| Style: Linear V Align with | h Laver                                                                                                    | Save          |
|                            |                                                                                                    | <u>×</u>      |
|                            |                                                                                                    |               |
| Angle:                     |                                                                                                    |               |
| Angle:                     | Name: Custom                                                                                                    | New           |
| Angle: 90 °<br>Scale: 150  | Name: Custom                                                                                                    | New           |
| Angle: 90 °<br>Scale: 150  | Name: Custom                                                                                                    | New           |
| Angle: 90 °<br>Scale: 150  | %     Gradient Type: Solid        Smoothness: 100      %                                                                   | New           |
| Angle: 90 °<br>Scale: 150  | Name: Custom<br>Gradient Type: Solid ▼<br>Smoothness: 100 ▶ %                                                              | New           |
| Angle: 90 °<br>Scale: 150  | Name: Custom<br>Gradient Type: Sold ▼<br>Smoothness: 100 ▶ %                                                               | New           |
| Angle: 90 °<br>Scale: 150  | %     Name:     Custom       %     Gradient Type:     Solid       Smoothness:     100     %       ●     69AAEA             | New           |
| Angle: 90 °<br>Scale: 150  | %     Custom       %     Gradient Type: Solid ▼       Smoothness: 100 ▶ %       69AAEA       Stops                         | New<br>ACD8FF |
| Angle: 90 °<br>Scale: 150  | %     Custom       %     Gradient Type: Solid        Smoothness: 100      %       69AAEA       Stops       Opacity:      % | New           |

Je bekomt volgende achtergrond:

2) Bij de aangepaste vormen (U) zoek je volgende vorm (doel2):

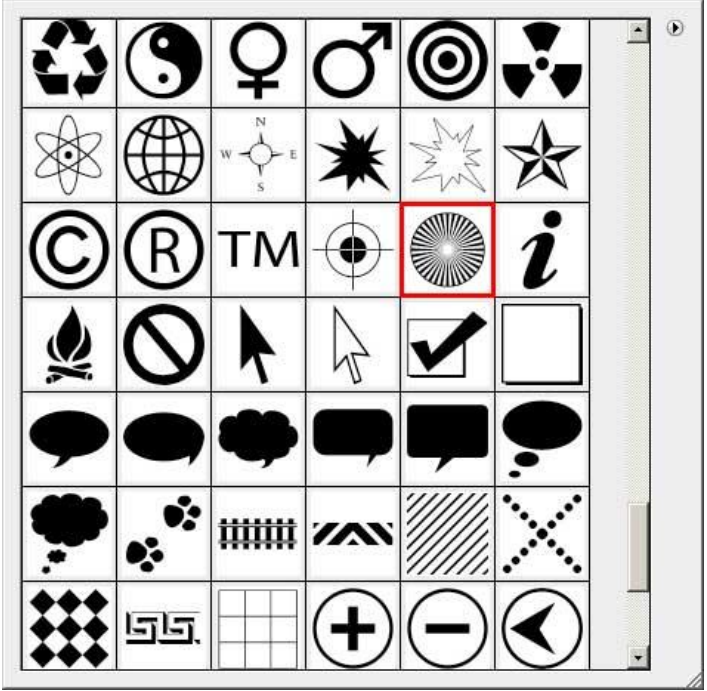

Neem een witte voorgrondkleur en teken je vorm over het gehele canvas:

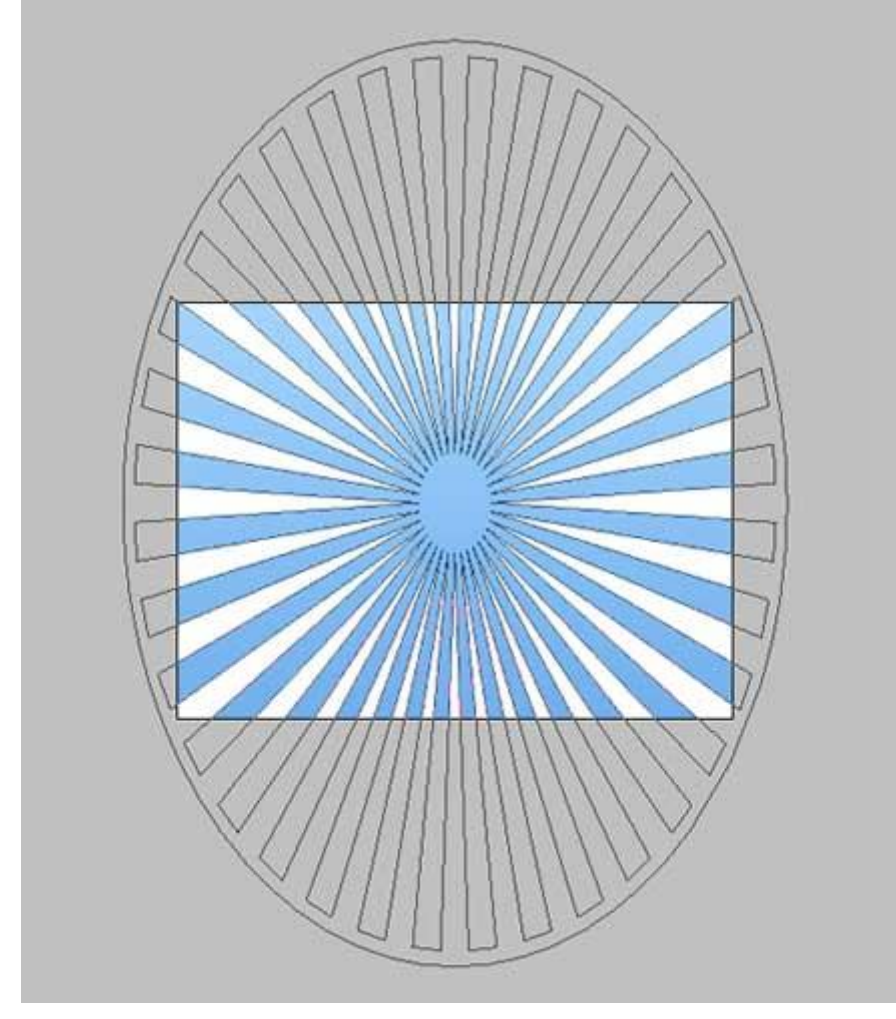

Zet de laagvulling op 0% en geef volgende verloopbedekking.

| Gradient Overlay                   | Gradient Editor                       | -   <b>D</b>   × |
|------------------------------------|---------------------------------------|------------------|
| - Gradient                         | 1 1 1 1 1 1 1 1 1 1 1 1 1 1 1 1 1 1 1 |                  |
| Blend Mode: Normal 👻               | Presets                               | ОК               |
| Opacity: 40 %                      |                                       | Cancel           |
| Gradient:                          |                                       |                  |
| The verse                          |                                       | Load             |
| Style: Linear 🔽 🔽 Align with Layer |                                       | Save             |
| Angle:                             |                                       | 1                |
| 1.30                               |                                       |                  |
| Scale: 76 %                        | Name: Foreground to Transparent       | New              |
|                                    |                                       |                  |
|                                    | Gradient Type: Solid                  | 1                |
|                                    | Smoothness: 100 1 %                   |                  |
|                                    |                                       |                  |
|                                    | ₹                                     | Å                |
|                                    |                                       |                  |
|                                    |                                       | FFFFFF 🗋         |
|                                    | Stops                                 |                  |
|                                    | Opacity: 🕨 % Location: 🦷 %            | Delete           |
|                                    |                                       |                  |
|                                    | Color: Location: %                    | Delete           |
|                                    |                                       |                  |
|                                    |                                       | <b></b>          |

Dit is het bekomen resultaat:

De achtergrond is afgewerkt.

3) We zullen opnieuw uit de aangepaste vormen (U) ons belangrijkste element zoeken, hartvorm:

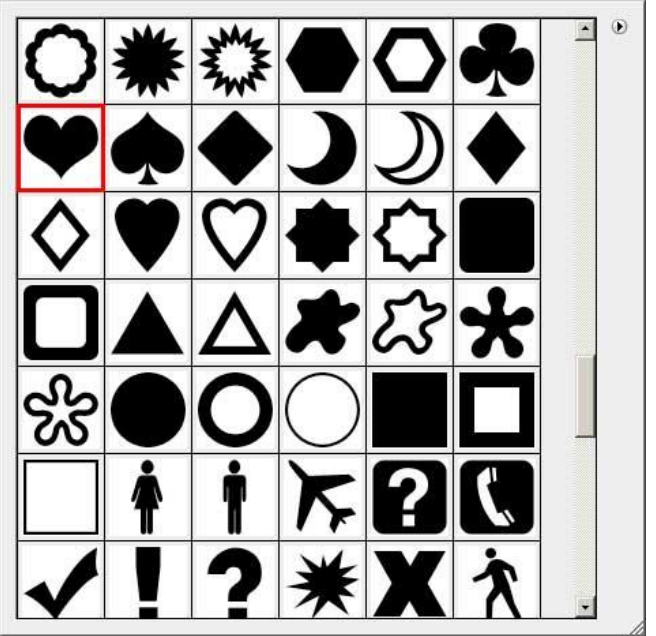

Teken een hartvorm in het midden van het canvas (afbeelding links).

Geef de vormlaag daarna onderstaande laagstijlen (afbeeldingen rechts).

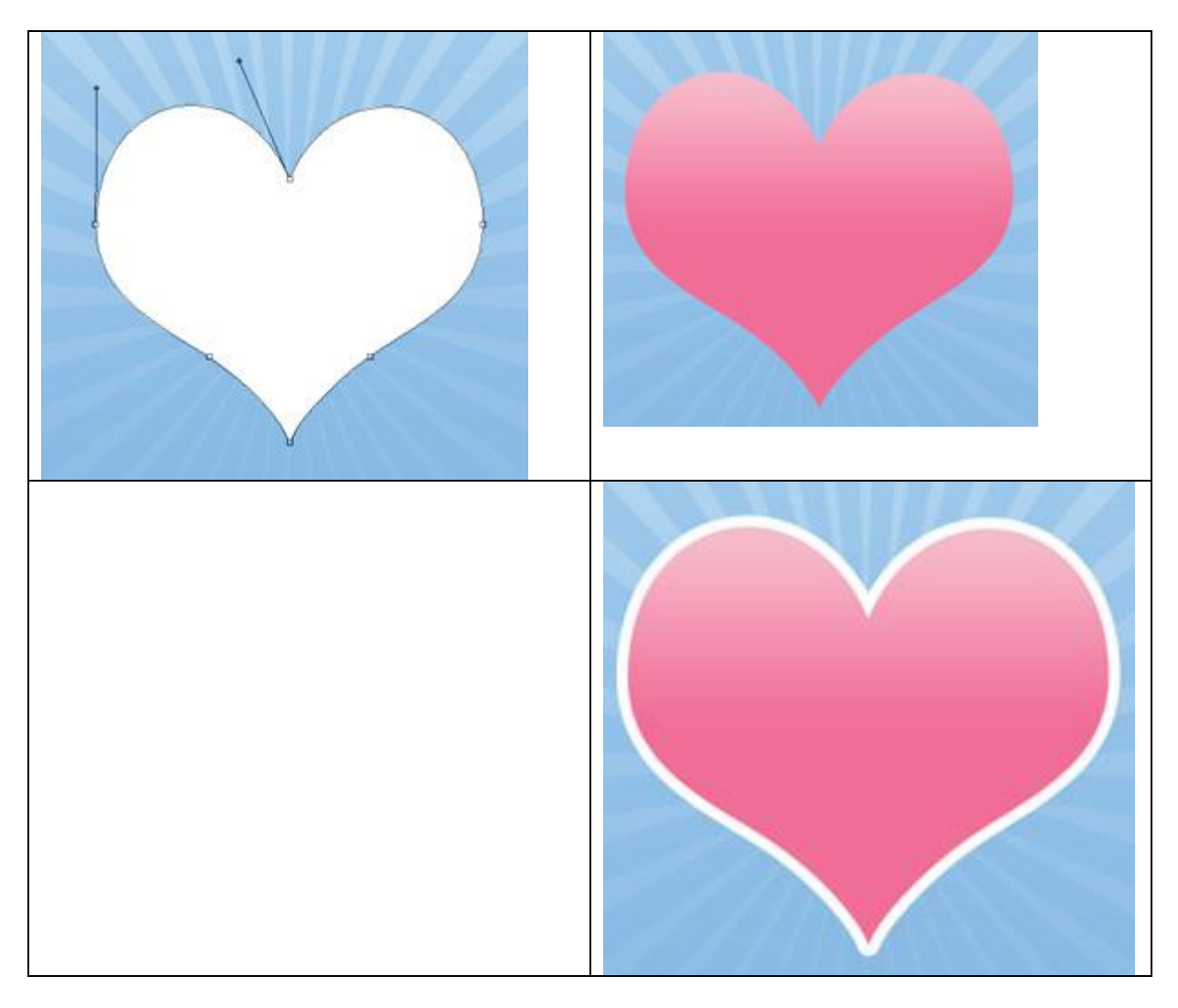

| Verloopbedekking                     | Lijn               |
|--------------------------------------|--------------------|
| Gradient Overlay                     | Stroke             |
| - Gradient                           | Structure          |
| Blend Mode: Normal                   | Size: 👉 px         |
| Opacity:%                            | Position: Outside  |
| Gradient:                            | Blend Mode: Normal |
| Style: Linear 🗸 🔽 Align with Layer   | Opacity: 100 %     |
| Angle:                               | - Fill Type: Color |
| Scale: 100 %                         | Color: FFFFFF      |
| Gradient Editor                      |                    |
| Presets OK<br>Cancel<br>Load<br>Save |                    |
| Name: Custom New                     |                    |
| Gradient Type: Solid                 |                    |
| Smoothness: 100 > %                  |                    |
|                                      | 2                  |
| FC6F99 🗍 F6BCCBC                     |                    |
| Stops                                | T                  |
| Opacity: 🕨 % Location: 🦷 % Delete    |                    |
| Color: Location: % Delete            |                    |
|                                      |                    |
|                                      |                    |

4) Nog een hartvorm tekenen binnen dat eerste hart (afbeelding links). En daarna weer Verloopbedekking geven (afbeelding rechts).

Voor het verloop neem je hetzelfde als in stap3 van daarjuist, enkel de schaal = 150 en de eerste stop zet je op 0%.

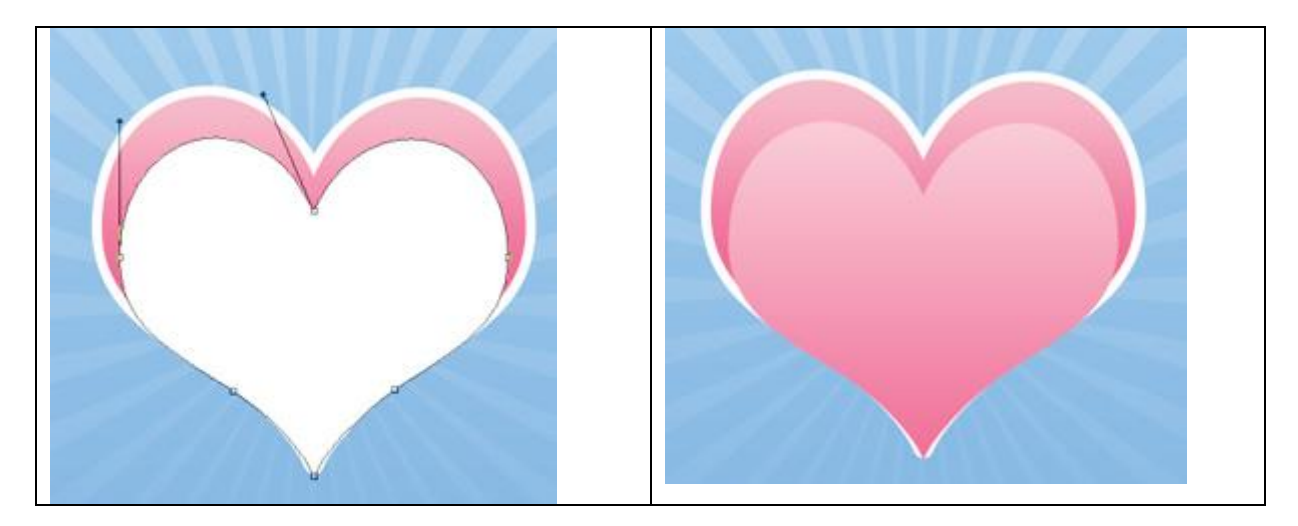

5) Nog een piepklein hartje tekenen en onderstaande laagstijen geven:

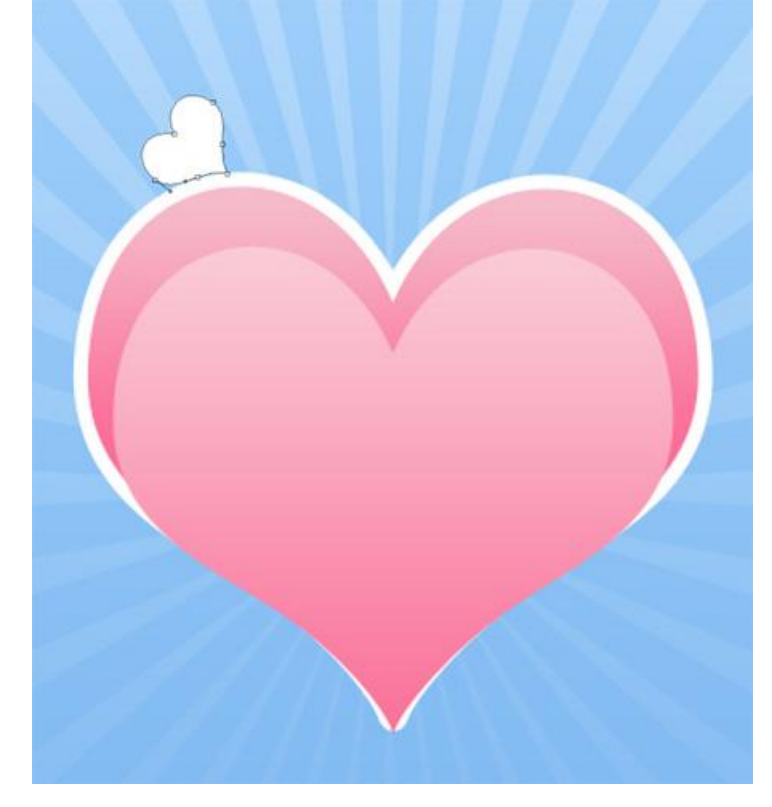

| Verloopbedekking                                                                                                    | Lijn                                                                                  |
|----------------------------------------------------------------------------------------------------|---------------------------------------------------------------------------------------|
| Gradient Overlay<br>Gradient<br>Blend Mode: Normal<br>Opacity:<br>Gradient:<br>Style: Linear<br>Angle:<br>Scale:<br>Style: 150 % | Stroke Structure Size: Position: Outside Blend Mode: Normal Opacity: Fill Type: Color |
| Gradient Editor                                                                                                    | Color: FFFFF                                                                          |
| Smoothness: 100  %                                                                                                    |                                                                                       |

Valentijn 7 - blz 7

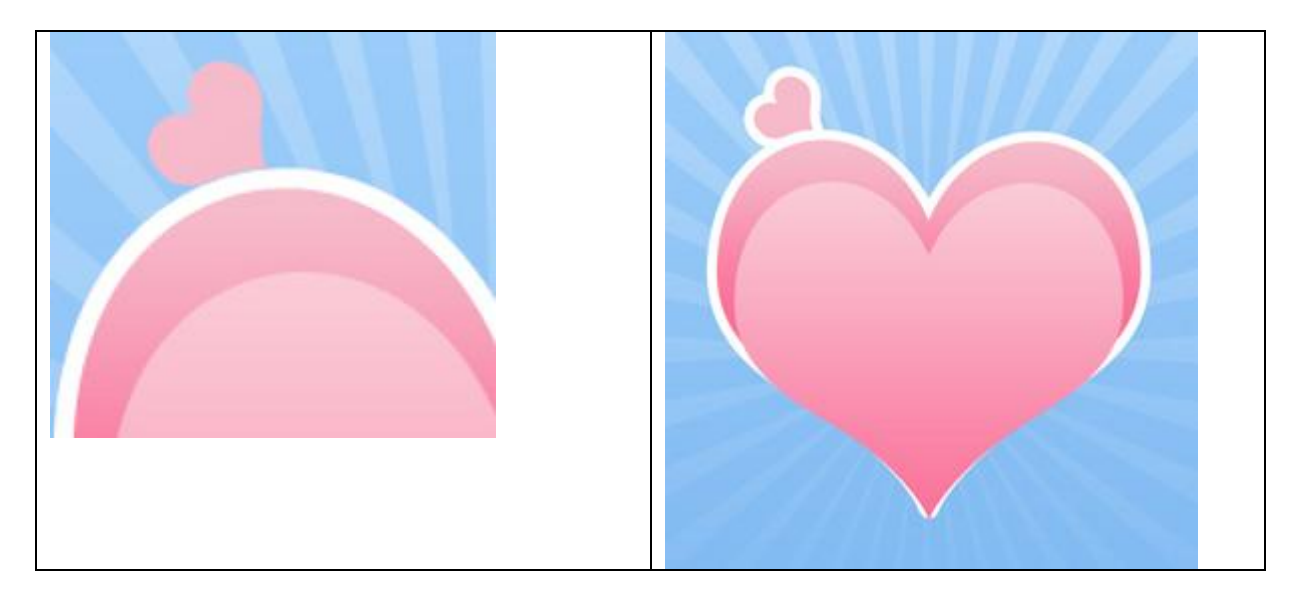

6) Nog een hart tekenen, iets groter dan het vorige hart, onder het grote hart plaatsen en dan weer onderstaande laagstijlen geven.

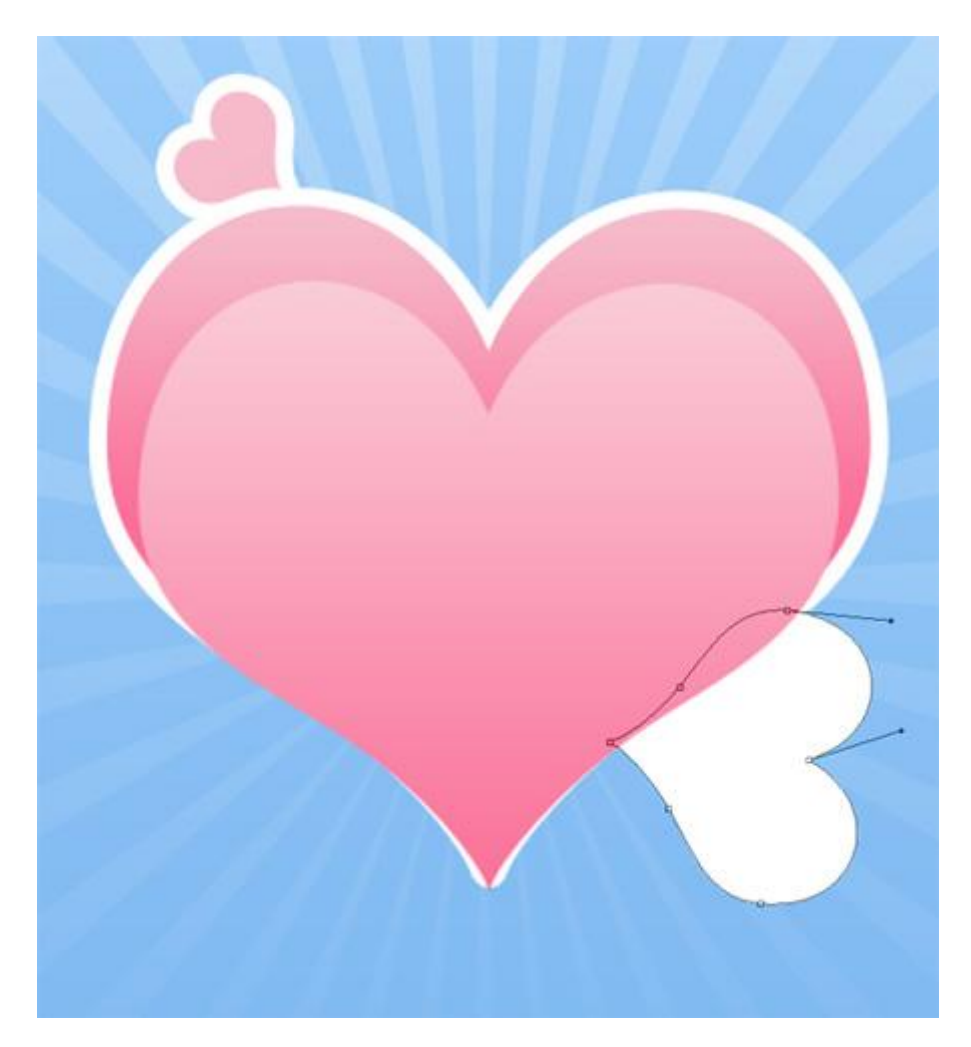

| Verloopbedekking              | Lijn               |
|-------------------------------|--------------------|
| Gradient Overlay              | Stroke             |
| Gradient                      | Structure          |
| Blend Mode: Normal            | Size: 👉 px         |
| Opacity: 100 %                | Position:          |
| Gradient: Reverse             |                    |
| Stades Law Research Laws      | Blend Mode: Normal |
| Augh with Layer               | Opacity: 100 %     |
| Angle:                        |                    |
|                               | - Fill Type: Color |
| Scale: 150 %                  |                    |
|                               |                    |
| Gradient Editor               |                    |
| Presets OK                    |                    |
|                               |                    |
|                               |                    |
| Load                          |                    |
| Save                          |                    |
|                               |                    |
|                               |                    |
| Name: Custom New              |                    |
| Gradient Type: Solid          |                    |
| Smoothness: 100 > %           |                    |
|                               |                    |
| Y                             |                    |
| FC6F99 🖨 F6BCCB 🛱             |                    |
| Stops                         |                    |
| Opacity: % Location: % Delete |                    |
|                               |                    |
| coursP cocadon; %Pete         |                    |
|                               |                    |
| 1/2                           |                    |

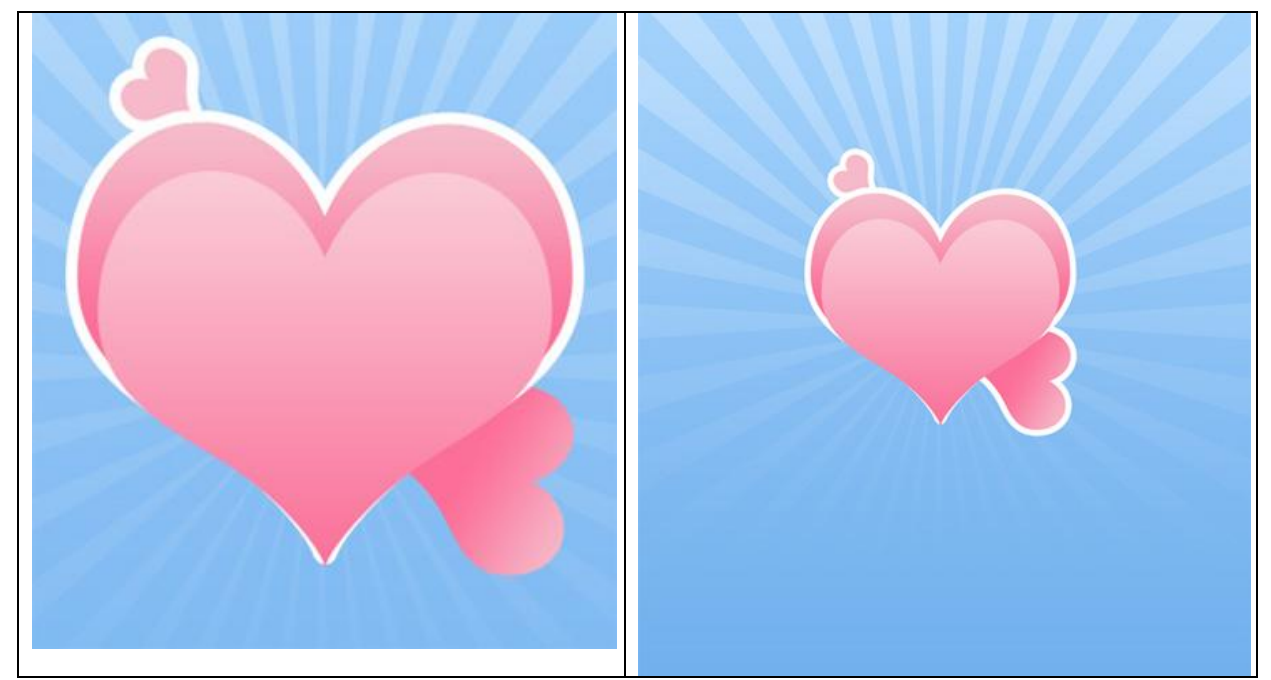

7) Een ander soort hart kiezen bij de aangepaste vormen (U).

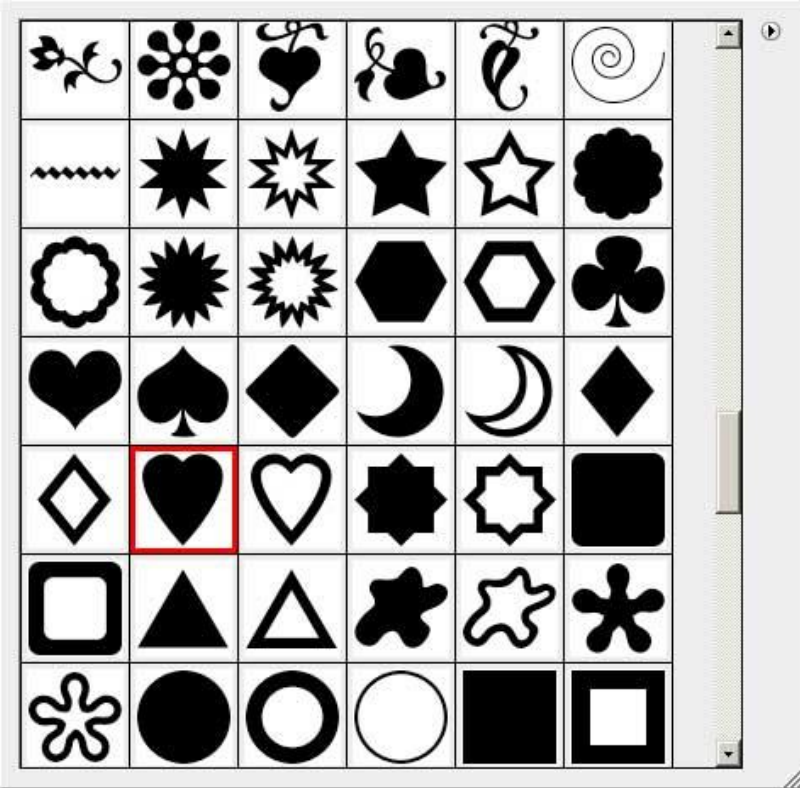

Teken vier dergelijke harten en plaats zoals in voorbeeld hieronder:

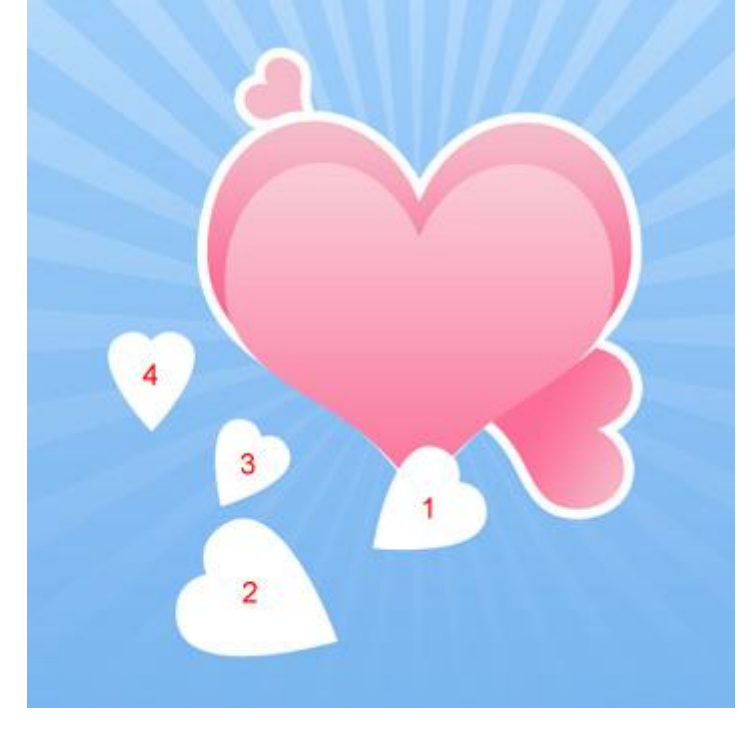

De harten werden genummerd zodat je gemakkelijker de overeenstemmende verloopbedekking kan toepassen:

Voor laagstijl 'Lijn' neem je telkens 3 px buiten, witte kleur.

## Hart1

| diddicite oreinay  | Gradient Editor                                                                                                 | _ [ ] × |
|--------------------|----------------------------------------------------------------------------------------------------|---------|
| Gradient           | Presente                                                                                                    |         |
| Blend Mode: Normal |                                                                                                    | OK      |
| Opacity:           |                                                                                                    | Cancel  |
| Gradient:          | 🔽 🗖 Reverse                                                                                                    | Load    |
| Style: Linear 💌 🔽  | Align with Layer                                                                                                | Save    |
| Angle: -49 °       |                                                                                                    |         |
| Scale:             | 59 % Name: Custom                                                                                               | New     |
|                    | 133                                                                                                    |         |
|                    | the second second second second second second second second second second second second second second second se |         |
|                    | Gradient Type: Solid                                                                                            |         |
|                    | Gradient Type: Solid Smoothness: 100 > %                                                                        |         |
|                    | Gradient Type: Solid Smoothness: 100 > %                                                                        | Ţ       |
|                    | Gradient Type: Solid Smoothness: 100 > %                                                                        |         |
|                    | Gradient Type: Solid Smoothness: 100 > %                                                                        | FDCB1E  |
|                    | Gradient Type: Solid<br>Smoothness: 100<br>%<br>FDF167<br>Stops                                                 | FDCB1E  |
|                    | Gradient Type: Solid Smoothness: 100 + %                                                                        | FDCB1E  |
|                    | Gradient Type: Solid Smoothness: 100 N %                                                                        | FDCB1E  |

# Hart2

| Gradient Overlay                   | Gradient Editor            |        |
|------------------------------------|----------------------------|--------|
| - Gradient                         |                            |        |
| Blend Mode: Normal                 | Presets                    | OK     |
| Opacity: %                         |                            | Cancel |
|                                    |                            |        |
|                                    |                            | Load   |
| Style: Linear 🔽 🔽 Align with Layer |                            | Save   |
| Angle:                             |                            |        |
|                                    |                            |        |
| Scale: 59 %                        | Name: Custom               | New    |
|                                    | Gradient Type: Solid       |        |
|                                    |                            |        |
|                                    | Smoothness: 100 P %        |        |
|                                    |                            |        |
|                                    |                            |        |
|                                    | 🗎 FF8619                   | FDCB1E |
|                                    | Stops                      |        |
|                                    | Opacity: 🕒 % Location: 🦷 % | Delete |
|                                    | Color: Location: %         | Delete |
|                                    |                            |        |
|                                    |                            |        |

# Hart3

| Gradient Overlay   | Gradient Editor                                                                               |          |
|--------------------|-----------------------------------------------------------------------------------------------|----------|
| Gradient           | - Presets                                                                                     |          |
| Blend Mode: Normal |                                                                                               |          |
| Opacity:^          | 100 %                                                                                         | Cancel   |
| Gradient:          | 🔻 🗖 Reverse                                                                                   | Load     |
| Style: Linear 💌 🔽  | Align with Layer                                                                              | Save     |
| Angle:             |                                                                                               | <u> </u> |
| Certai A           | Name: Custom                                                                                  | New      |
|                    |                                                                                               |          |
|                    | 59 70                                                                                         |          |
|                    | Gradient Type: Solid                                                                          |          |
| Scale:             | Gradient Type: Solid<br>Smoothness: 100<br>%                                                  |          |
| Scale:             | Gradient Type: Solid Smoothness: 100 > %                                                      |          |
|                    | Gradient Type: Solid Smoothness: 100 M                                                        |          |
| Scale:             | Gradient Type: Solid Smoothness: 100 > %                                                      | 9EDAF6   |
| Scalle:            | Gradient Type: Solid Smoothness: 100 M %                                                      | 9EDAF6   |
| Scale:             | Gradient Type: Solid<br>Smoothness: 100<br>4DC23E<br>Stops<br>Opacity:<br>% Location:         | 9EDAF6   |
| Scale:             | Gradient Type: Solid<br>Smoothness: 100<br>4DC23E<br>Stops<br>Opacity:<br>Color:<br>Location: | 9EDAF6   |

# Hart4

| Gradient Overlay                   | Gradient Editor                                                                                                |             |
|------------------------------------|----------------------------------------------------------------------------------------------------|-------------|
| Gradient                           |                                                                                                    |             |
| Blend Mode: Normal                 | Presets                                                                                                    | OK          |
| Opacity: %                         |                                                                                                    | Cancel      |
|                                    |                                                                                                    |             |
|                                    |                                                                                                    | Load        |
| Style: Linear 🔽 🔽 Align with Layer |                                                                                                    | Save        |
|                                    | -                                                                                                    |             |
| Angle:                             |                                                                                                    |             |
| Scale: 59 %                        | Name: Custom                                                                                                   | New         |
|                                    | The second second second second second second second second second second second second second second second s |             |
|                                    | Gradient Type:   Solid                                                                                         |             |
|                                    | Smoothness: 100 🕨 %                                                                                            |             |
|                                    |                                                                                                    |             |
|                                    |                                                                                                    |             |
|                                    | A F49889                                                                                                    | E9E47C      |
|                                    | Stops                                                                                                    |             |
|                                    |                                                                                                    | - Teleter I |
|                                    | opacity: w cocabon: %                                                                                          | Delete      |
|                                    | Color: Location: %                                                                                             | Delete      |
|                                    |                                                                                                    |             |
|                                    |                                                                                                    |             |

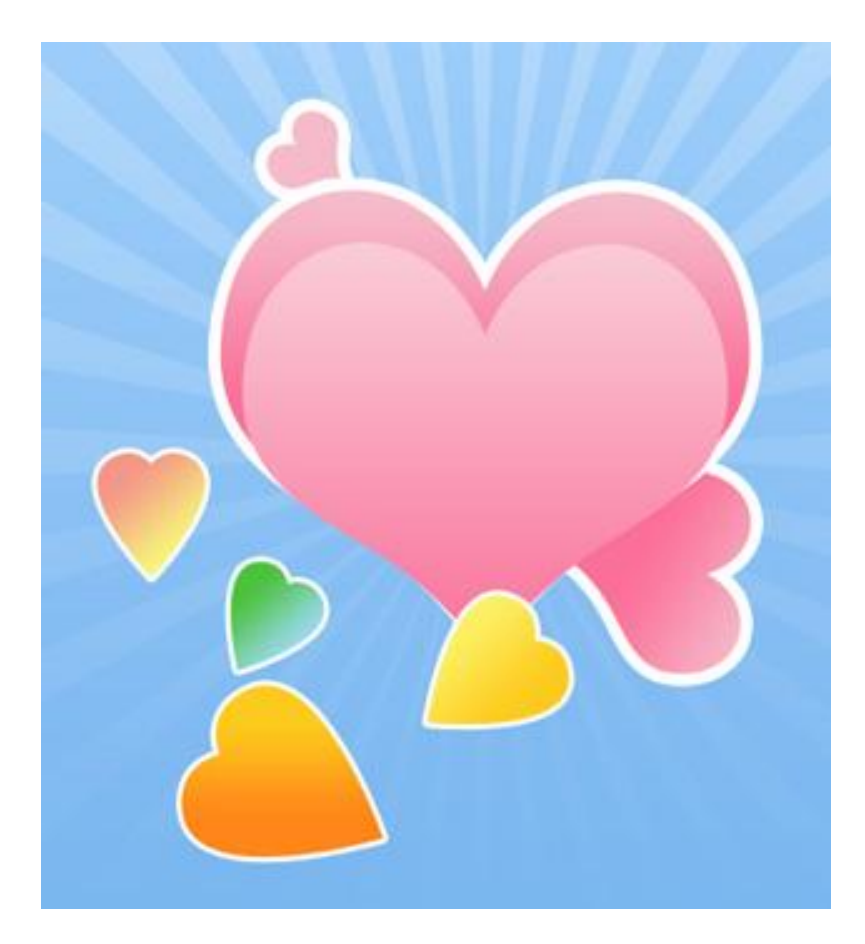

8) Nog meer harten tekenen, zie kleuren hieronder:

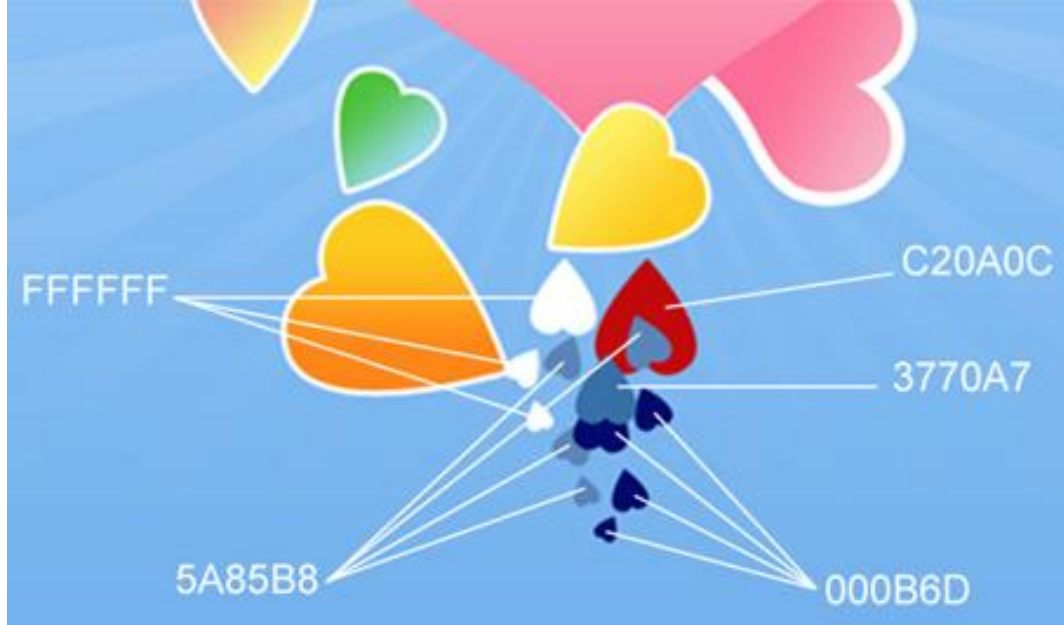

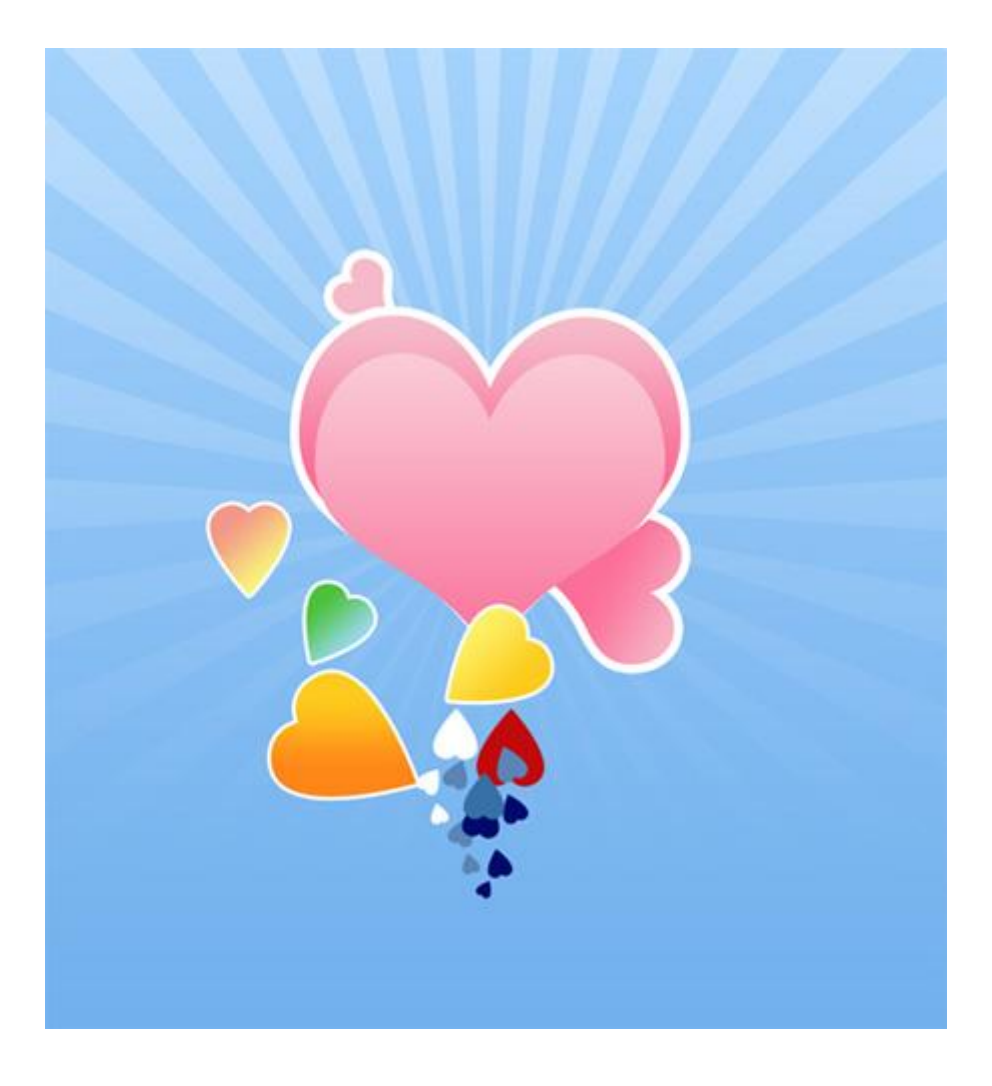

9) Met Pen (P) onderstaande vorm proberen te tekenen onder de laag met tweede hart.

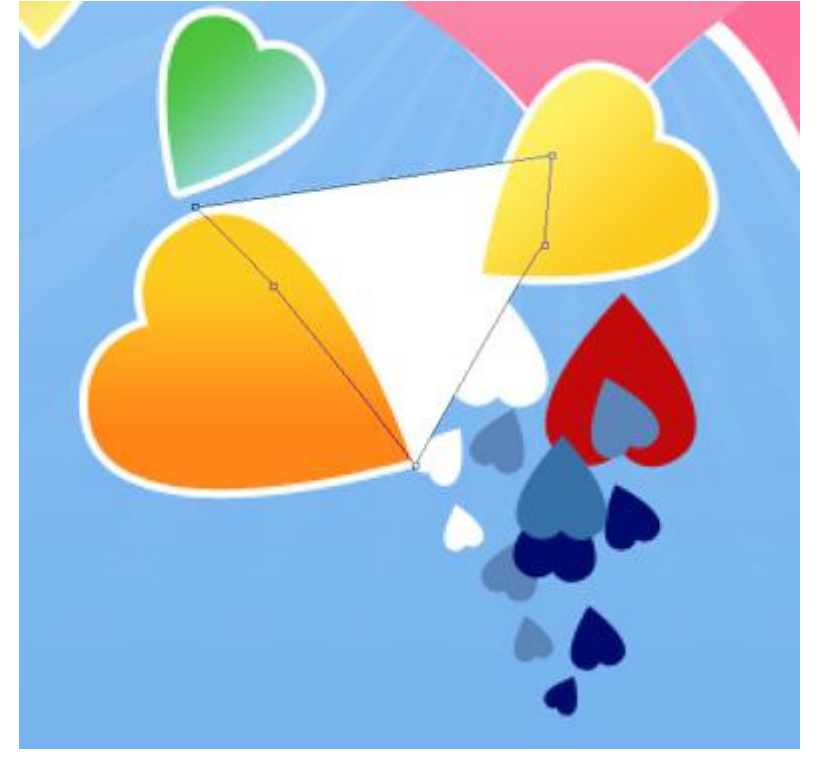

Nog dergelijke vorm tekenen onder het derde hart.

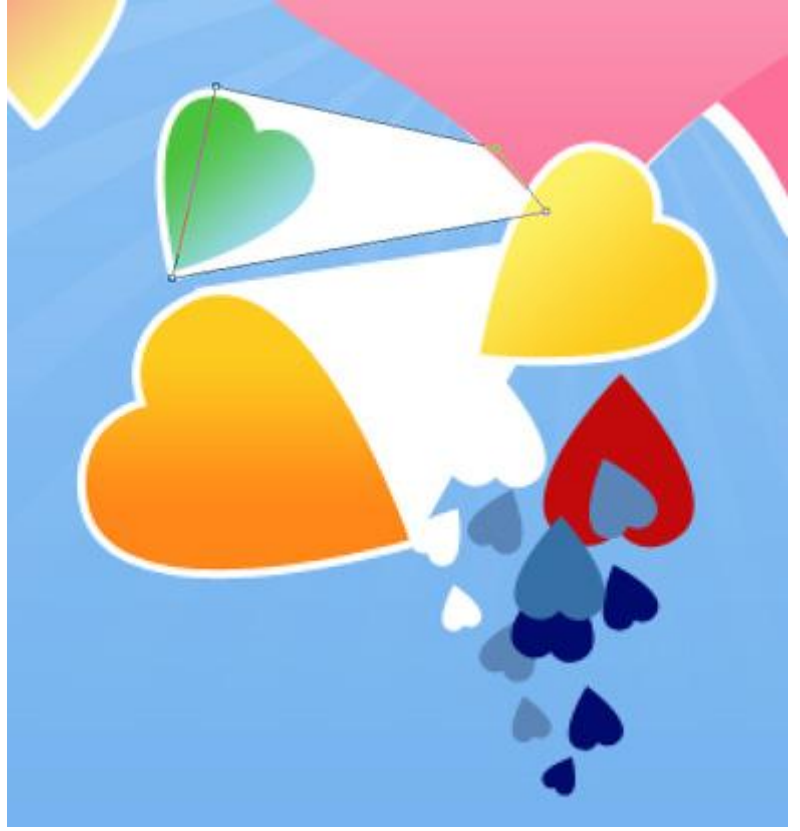

En dan nog eens herhalen onder het vierde hart.

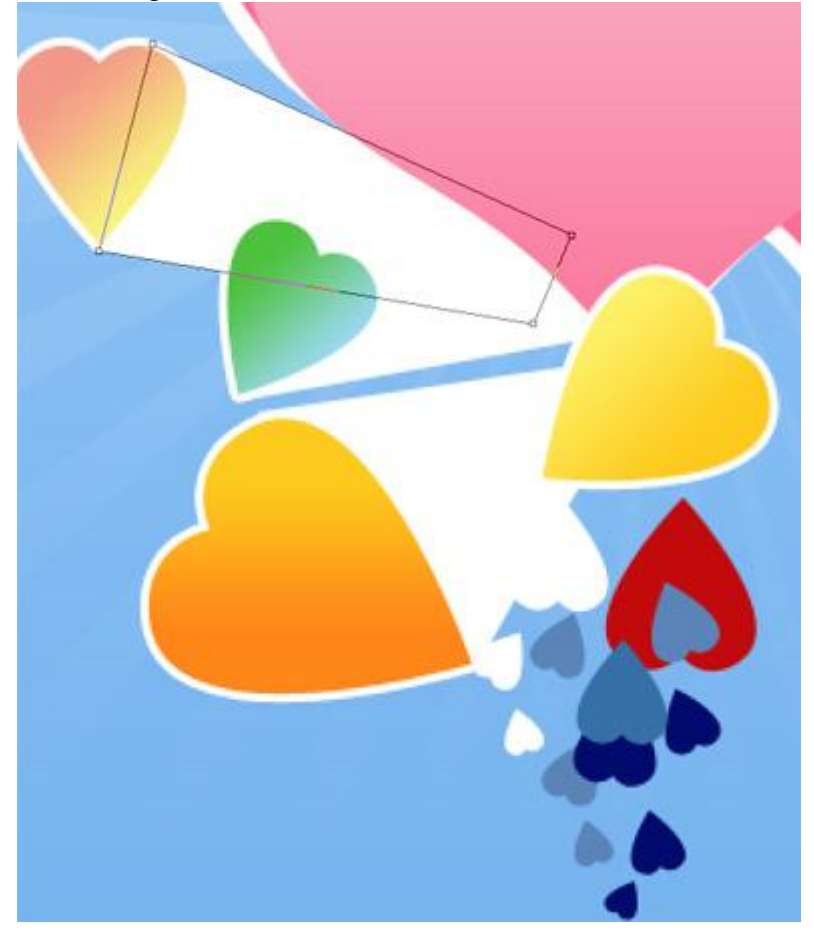

De Verloopinstellingen moeten toegepast worden op de vorm onder het tweede hart:

| Gradient Overlay                   | Gradient Editor          |                                                                                                    |
|------------------------------------|--------------------------|----------------------------------------------------------------------------------------------------|
| Gradient                           |                          |                                                                                                    |
| Blend Mode: Normal                 | Presets                  | ОК                                                                                                    |
| Opacity:                           |                          | Cancel                                                                                                    |
|                                    |                          |                                                                                                    |
|                                    |                          | Load                                                                                                    |
| Style: Linear 🔽 🔽 Align with Layer |                          | Save                                                                                                    |
|                                    |                          |                                                                                                    |
| Angle: -149 °                      |                          |                                                                                                    |
| Scale: 74%                         | Name: Custom             | New                                                                                                    |
|                                    |                          |                                                                                                    |
|                                    | Gradient Type: Solid     |                                                                                                    |
|                                    | Smoothness: 100 > %      |                                                                                                    |
|                                    |                          |                                                                                                    |
|                                    |                          |                                                                                                    |
|                                    | A                        |                                                                                                    |
|                                    | ■ 643180 ■ CF7086        |                                                                                                    |
|                                    | Stops                    |                                                                                                    |
|                                    | Opacity: 🕨 % Location: % | Delete                                                                                                    |
|                                    |                          | The later of the later of the l |
|                                    | color: P Locadon: %      | Delete                                                                                                    |
|                                    |                          |                                                                                                    |
|                                    |                          | 11.                                                                                                    |

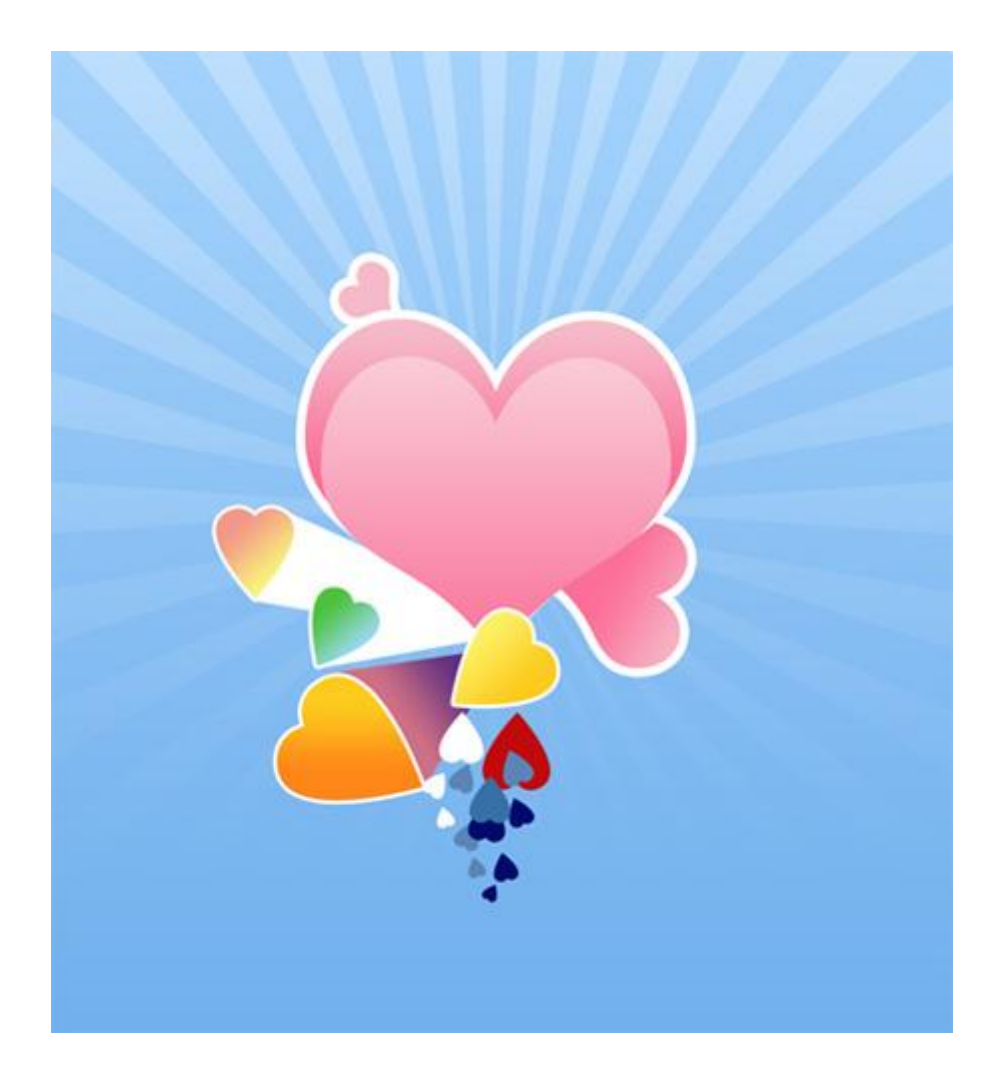

De Verloopinstellingen moeten toegepast worden op de vorm onder het derde hart:

| Gradient Overlay                   | Gradient Editor          |        |
|------------------------------------|--------------------------|--------|
| Gradient                           | Bassata                  |        |
| Blend Mode: Normal 👻               | Presets                  | ОК     |
| Opacity: 100%                      |                          | Cancel |
|                                    |                          |        |
| Gradient:                          |                          | Load   |
| Style: Linear 🗸 🔽 Align with Layer |                          | Save   |
|                                    | -                        |        |
| Angle: (• ) -165 °                 |                          |        |
| Seeker A Law M                     | Name: Custom             | New    |
| Scale: 91 70                       |                          |        |
|                                    | Gradient Type: Solid     | 1      |
|                                    | Smoothness: 100 > %      |        |
|                                    |                          |        |
|                                    |                          |        |
|                                    |                          |        |
|                                    | 643180                   | CF7086 |
|                                    | Stops                    |        |
|                                    | Opacity: > % Location: % | Delete |
|                                    |                          |        |
|                                    | Color: 💽 Location: %     | Delete |
|                                    |                          |        |
|                                    |                          | 1      |

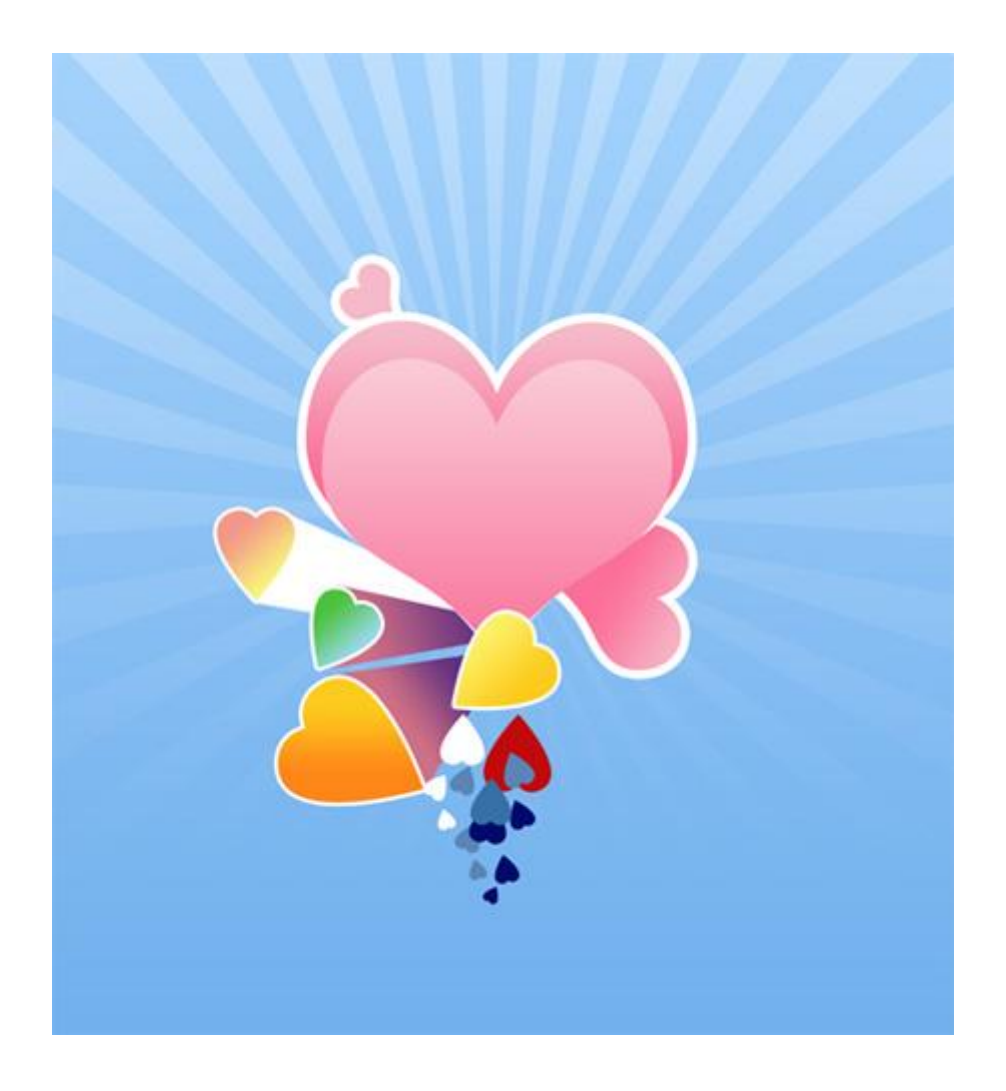

Tenslotte nog de Verloopinstellingen die je toepast op de vorm onder het vierde hart:

| Gradient Overlay                   | Gradient Editor          |          |
|------------------------------------|--------------------------|----------|
| - Gradient                         |                          |          |
| Blend Mode: Normal 👻               | Presets                  | ОК       |
| Opacity:%                          |                          | Cancel   |
| Gradient: Reverse                  |                          |          |
|                                    |                          | Load     |
| Style: Linear 🔽 🔽 Align with Layer |                          | Save     |
|                                    |                          | -        |
| Angle: -165                        | 2                        |          |
| Scale: 91 %                        | Name: Custom             | New      |
|                                    | - Condicate Taxon Calif. |          |
|                                    | Gradient Type:   Solid   |          |
|                                    | Smoothness: 100 🕨 %      |          |
|                                    |                          |          |
|                                    |                          |          |
|                                    | B51F21                   | FF8F8A   |
|                                    | Stops                    |          |
|                                    | Onacity: N / Location: 9 | 6 Delete |
|                                    |                          |          |
|                                    | Color: 💽 Location: 9     | 6 Delete |
|                                    |                          |          |
|                                    |                          | 1        |

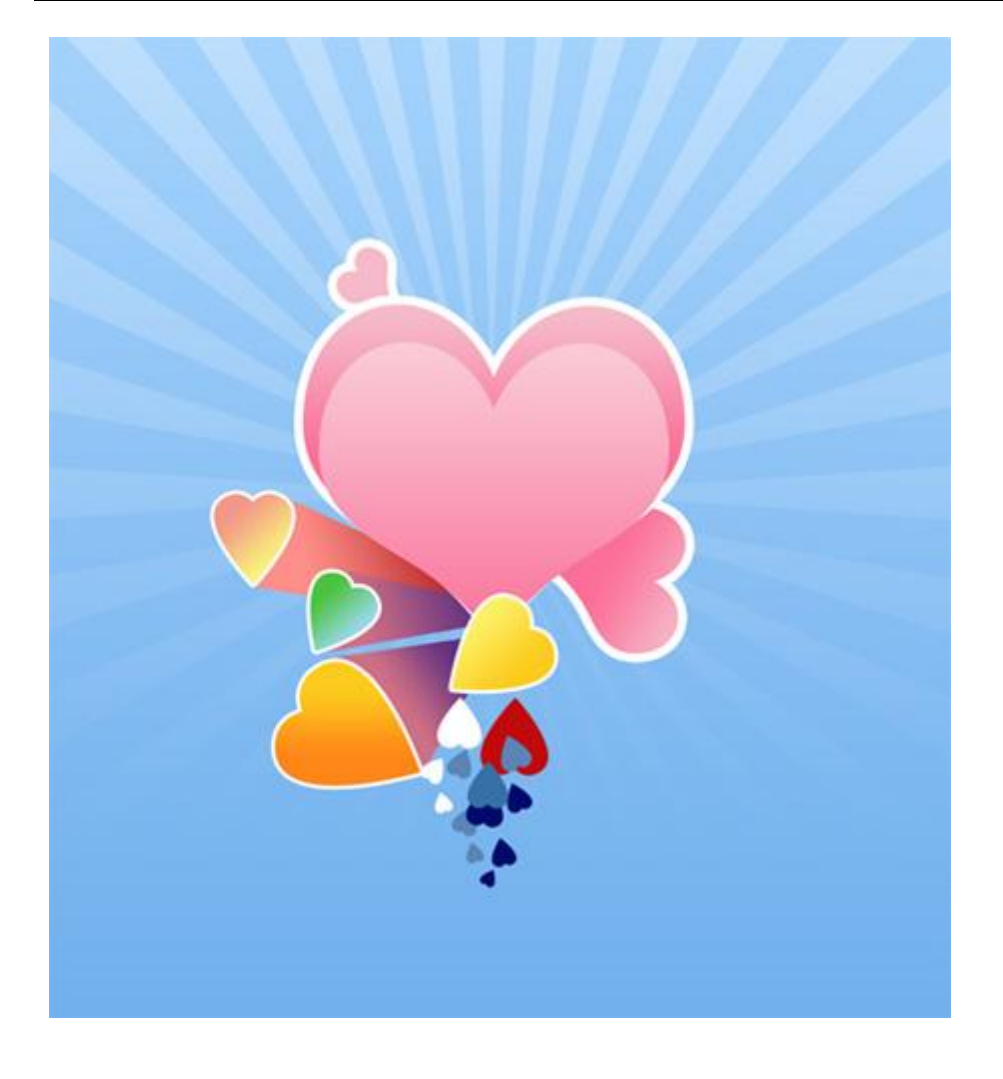

10) Voor deze stap nog maar eens een hart tekenen boven op het grote hart.

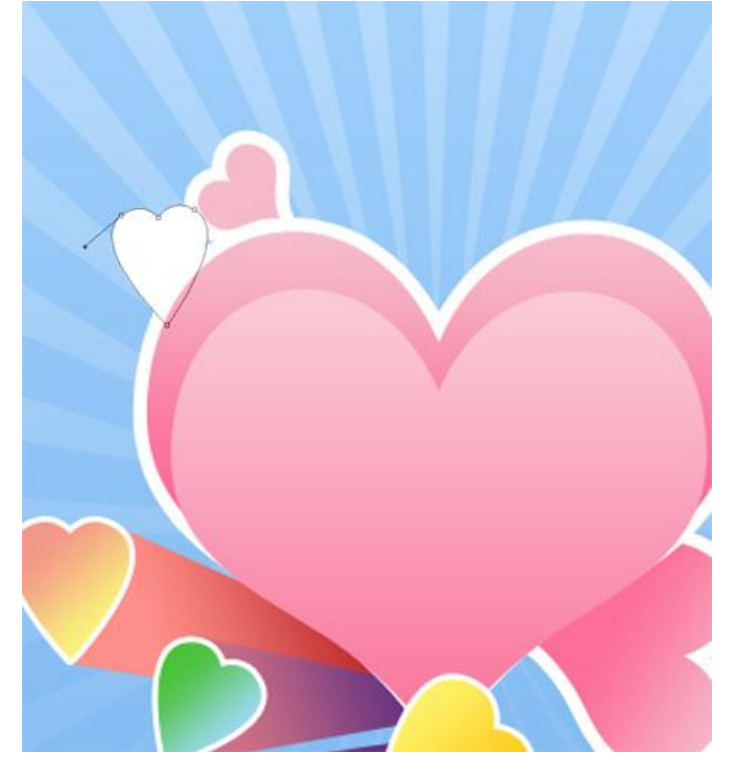

Zet de laagvulling op 0% en geef als laagstijl 'Lijn', dupliceer de laag dan verschillende keren

| Structure   |           |               |
|-------------|-----------|---------------|
| Size:       | ۵         | - <b>5</b> px |
| Position:   | Outside 💌 |               |
| Blend Mode: | Normal    | •             |
| Onaciby     |           | 100 %         |

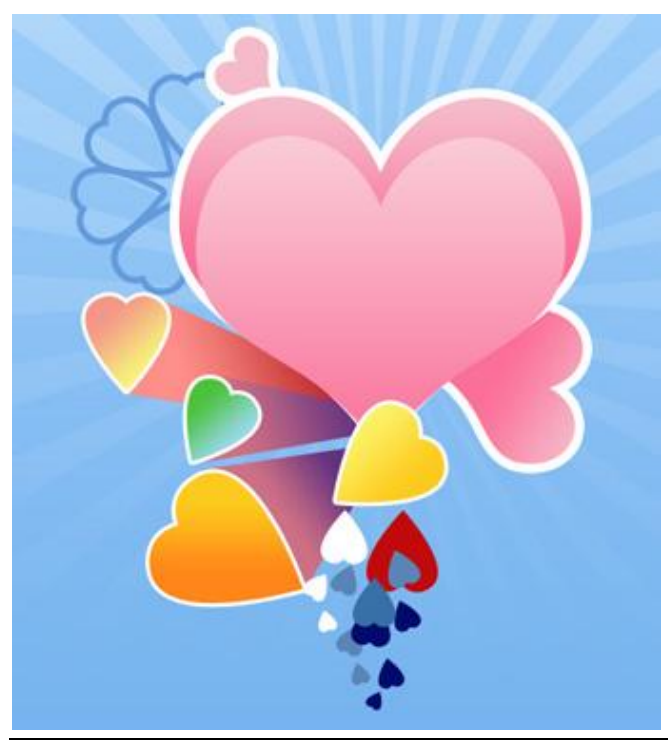

Valentijn 7 - blz 19

11) Nog maar eens een aangepaste vorm kiezen (bloem6).

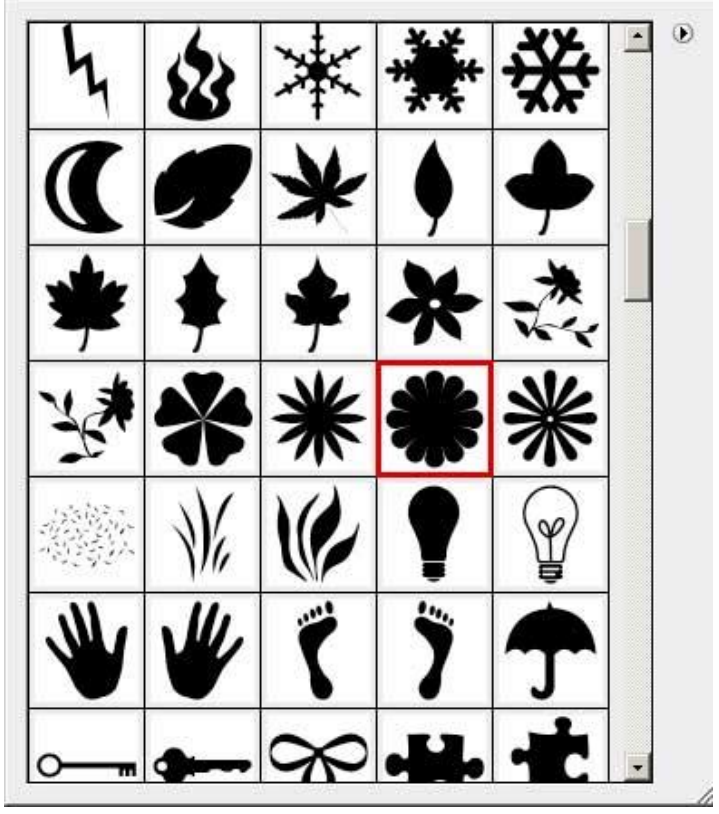

Teken deze vorm met kleur = #7D9DE5 en plaats ongeveer zoals hieronder wordt getoond:

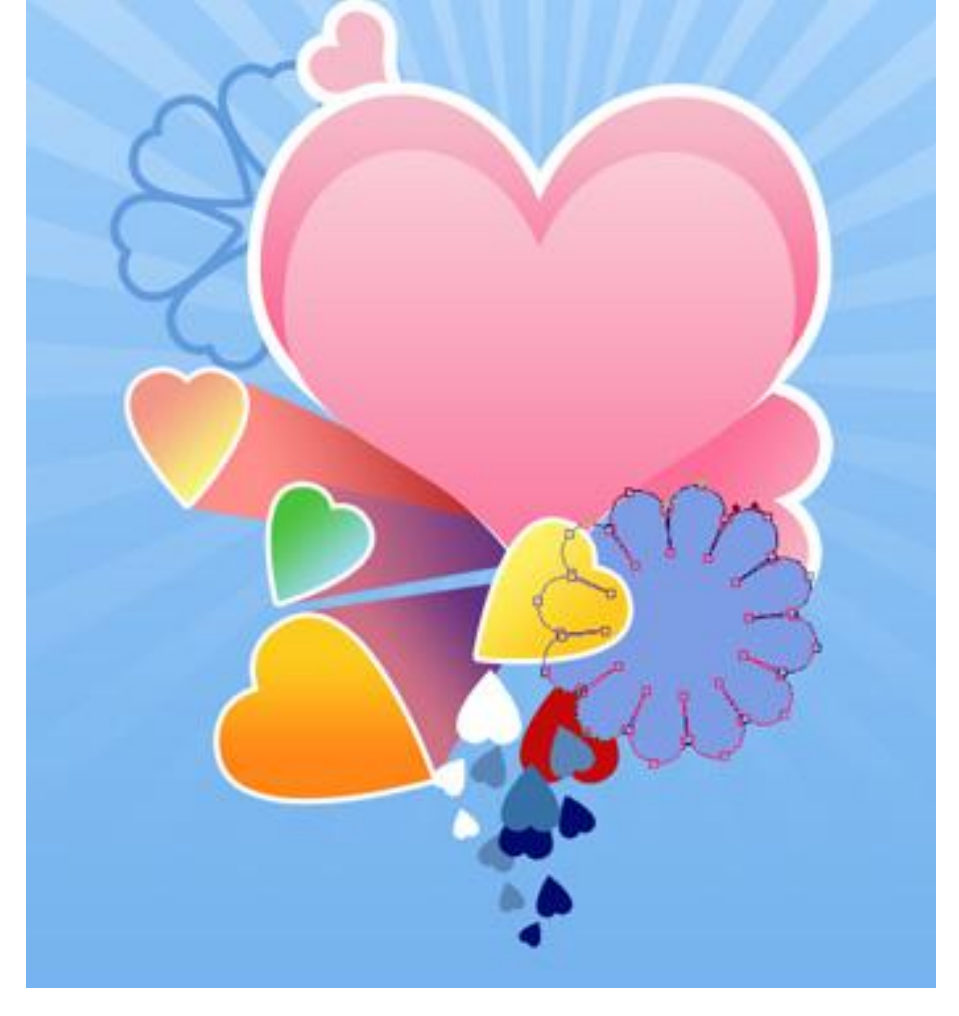

Geef die blauwe vormlaag volgende laagstijl 'Lijn':

| Stroke Structure Size: px Position: Outside  Blend Mode: Normal Opacity: 100 % |  |
|--------------------------------------------------------------------------------|--|
| - Fill Type: Color                                                             |  |

12) Nog zulke vormen tekenen met voorgestelde kleuren:

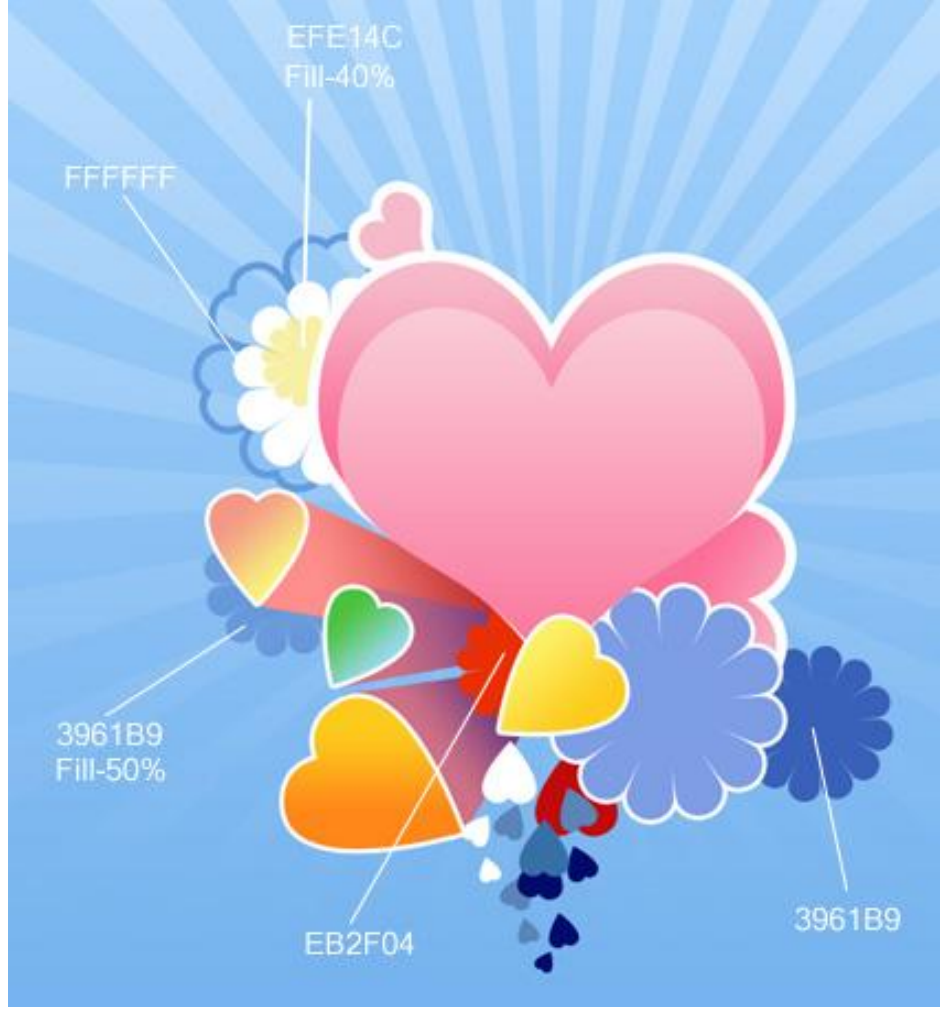

13) Nog dergelijke vorm tekenen voor die laagste laagvulling = 0%.

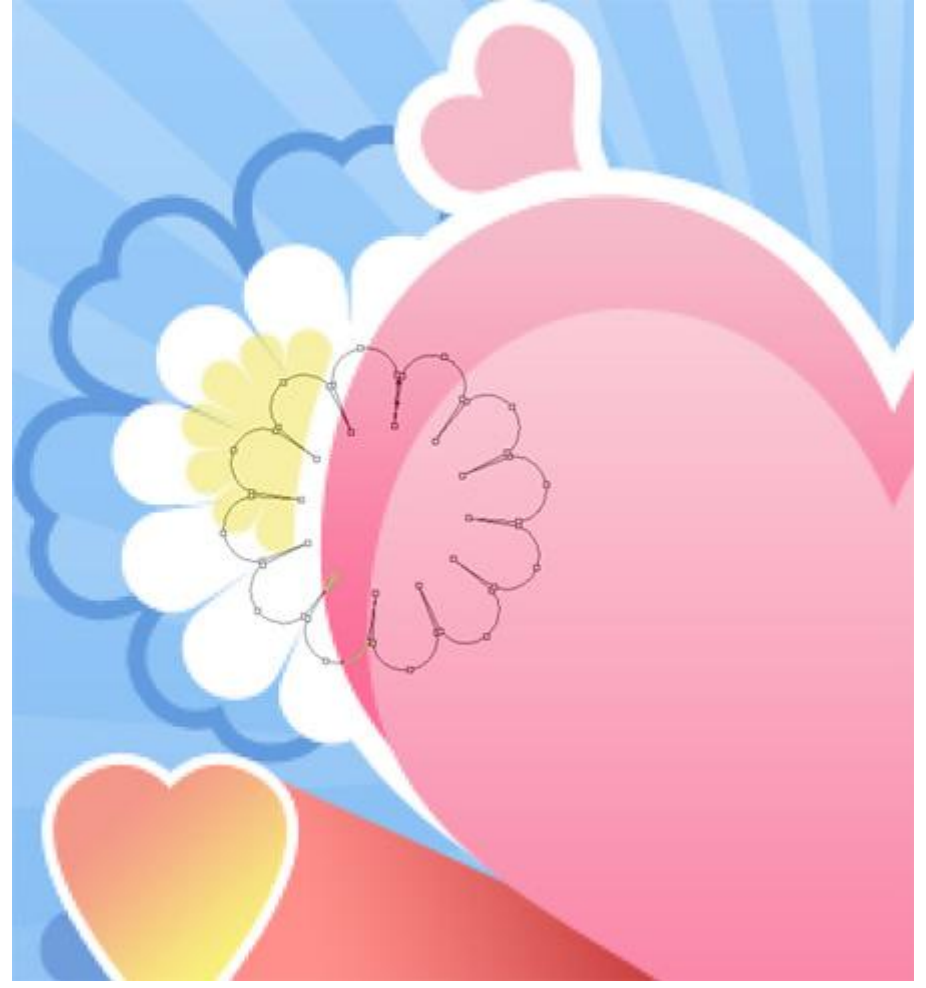

En laagstijl 'Lijn':

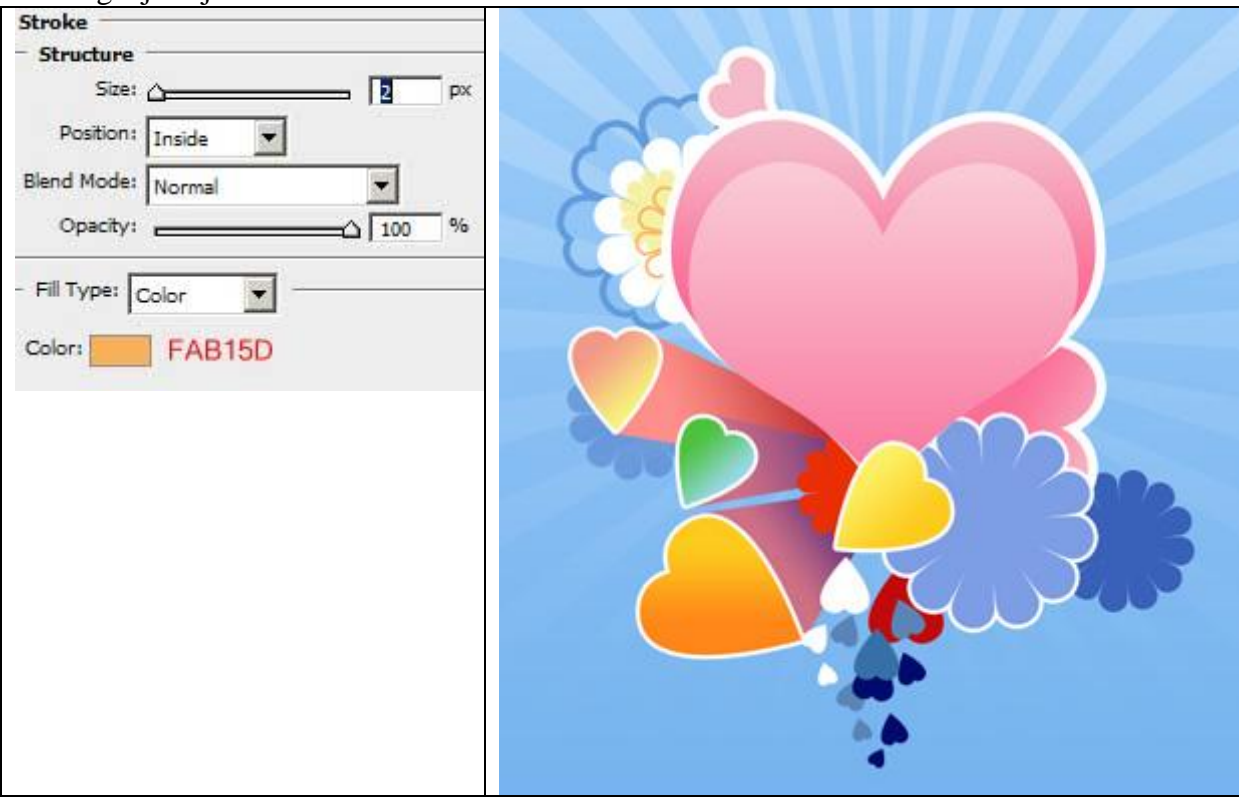

14) Met Ovaal vormgereedschap (U) volgende witte cirkelvorm tekenen en dan weer onderstaande verloopbedekking geven.

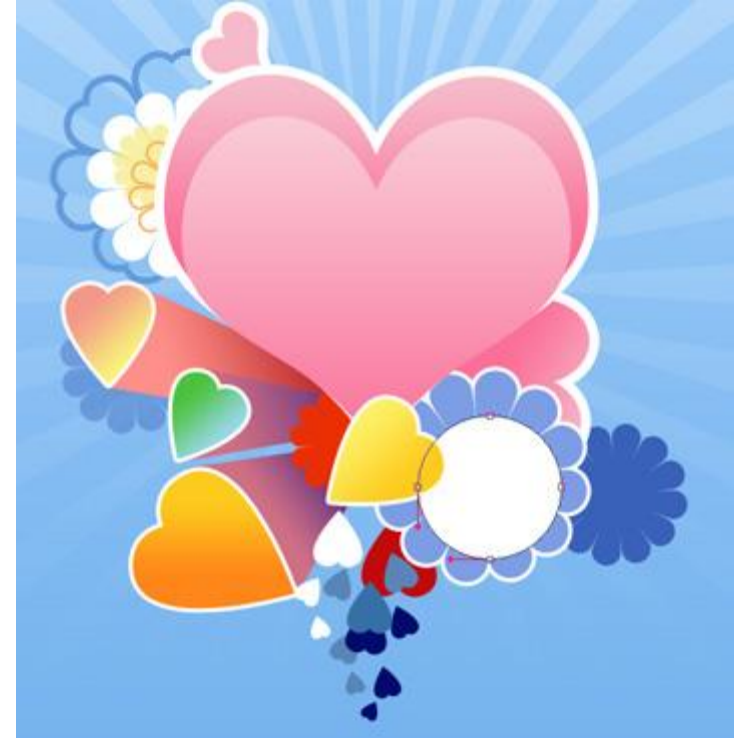

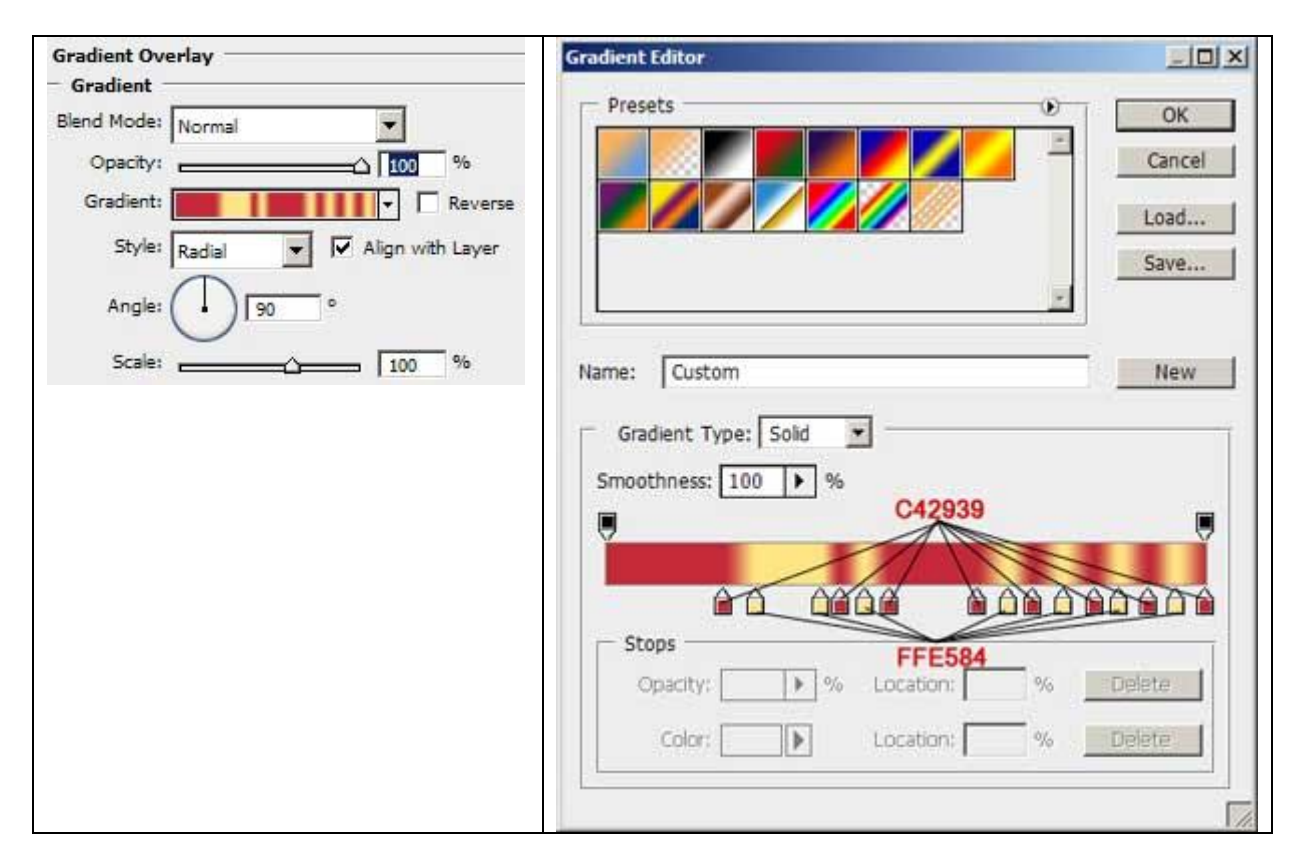

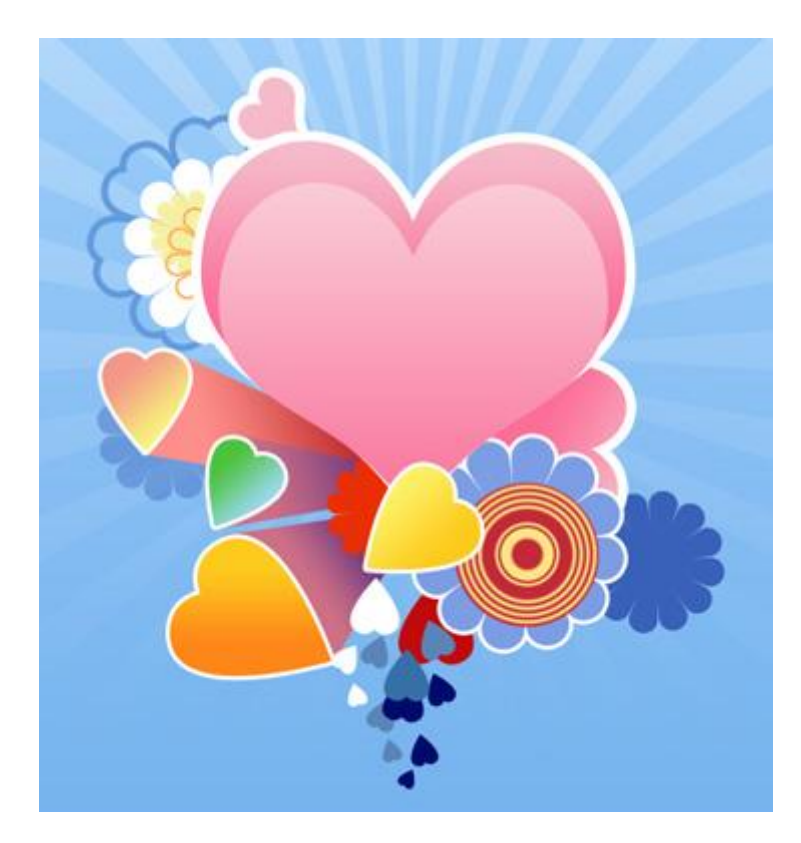

15) Die laatste cirkelvorm dupliceren, met Vrije Transformatie (Ctrl + T) de vorm aanpassen, verkleinen, verplaatsen, ... :

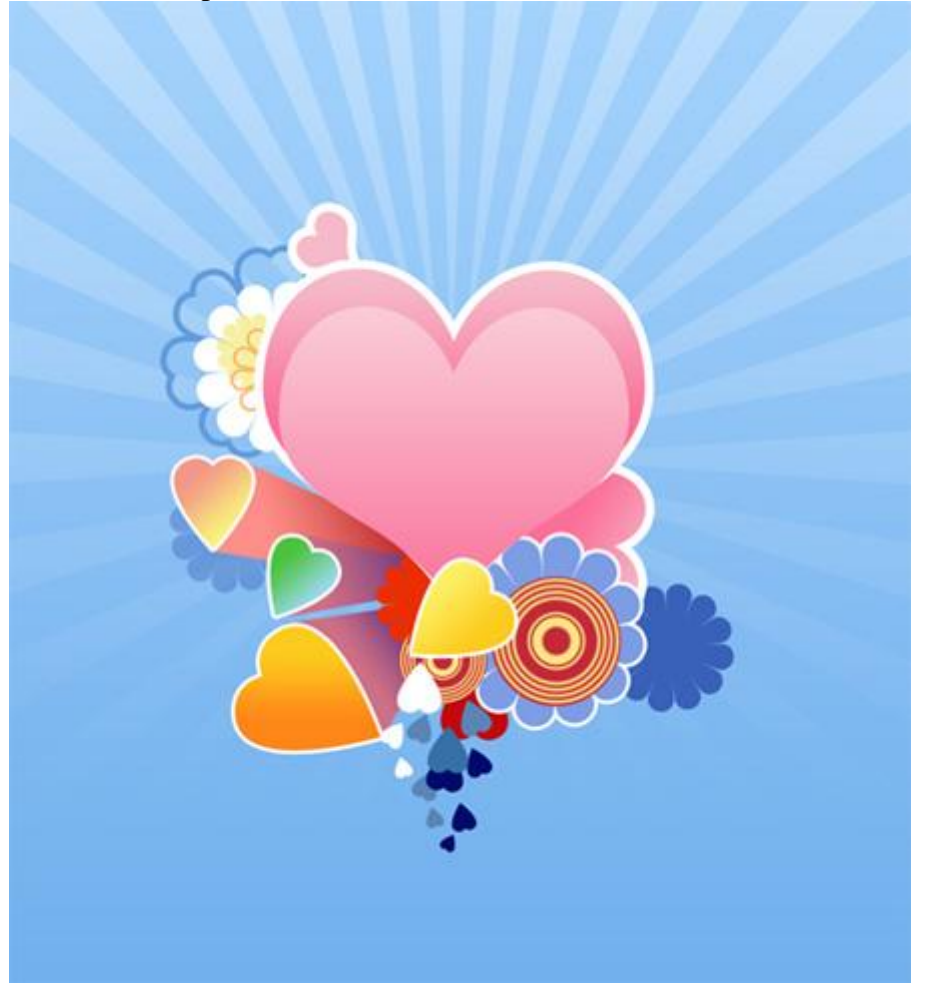

Nog een kopie maken van die cirkelvorm:

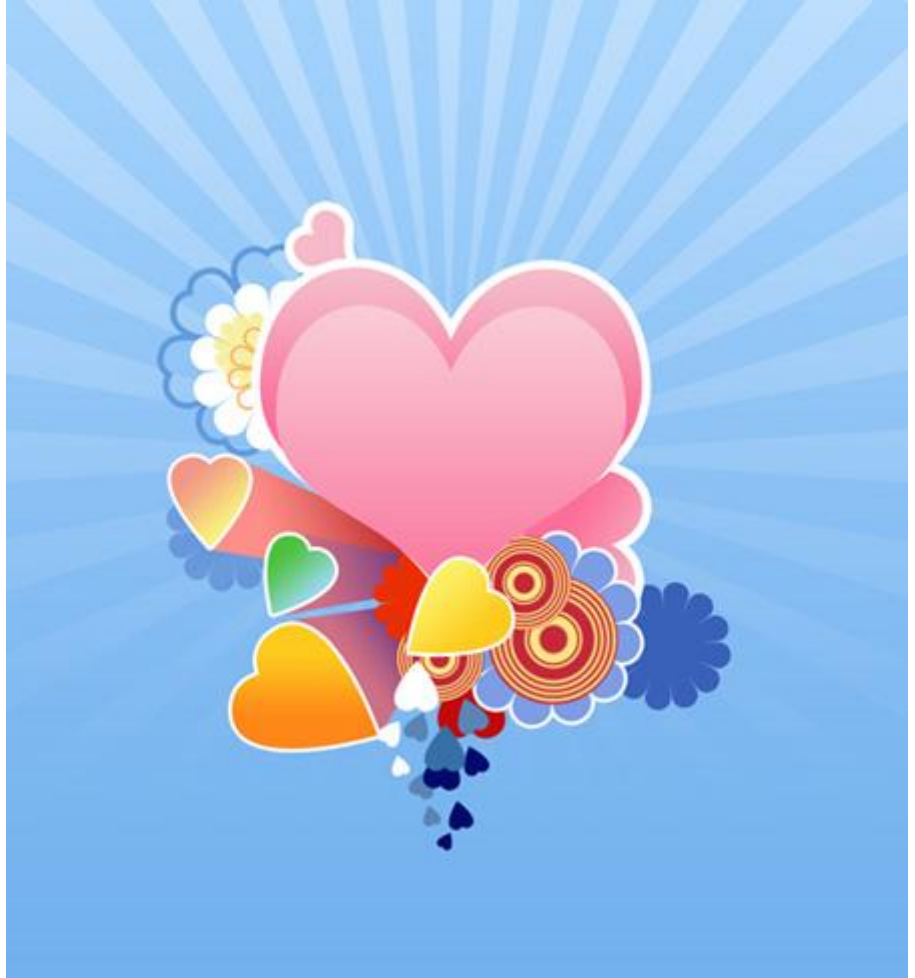

Voor die laatste cirkelvorm de verloopbedekking aanpassen:

| Gradient Overlay             | Gradient Editor     |                |
|------------------------------|---------------------|----------------|
| Blend Mode: Normal           | Presets             | ОК             |
| Opacity:                     | %                   | Cancel         |
| Gradient:                    | Reverse             | Load           |
| Style: Radial 🐺 🔽 Align with | Layer               | Save           |
| Angle: 90 °                  |                     |                |
| Scale: 100                   | % Name: Custom      | New            |
|                              |                     |                |
|                              |                     |                |
|                              | Smoothness: 100 > % | C74BC          |
|                              |                     |                |
|                              |                     | 1010000        |
|                              | Stops 9             | 5C728          |
|                              | Opacity: 🕨 % Loca   | tion: % Delete |
|                              | Color: 💽 Loca       | tion: % Delete |
|                              | - <u>L</u>          |                |
|                              |                     | 11.            |

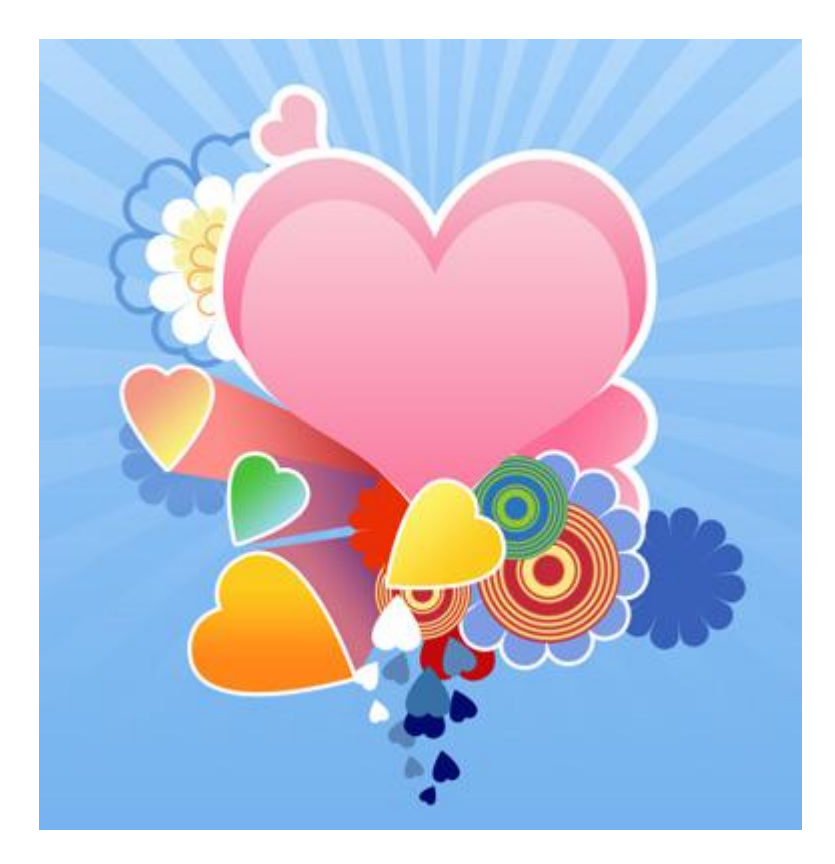

16) Teken nog twee ronde vormen met aangeduide kleuren:

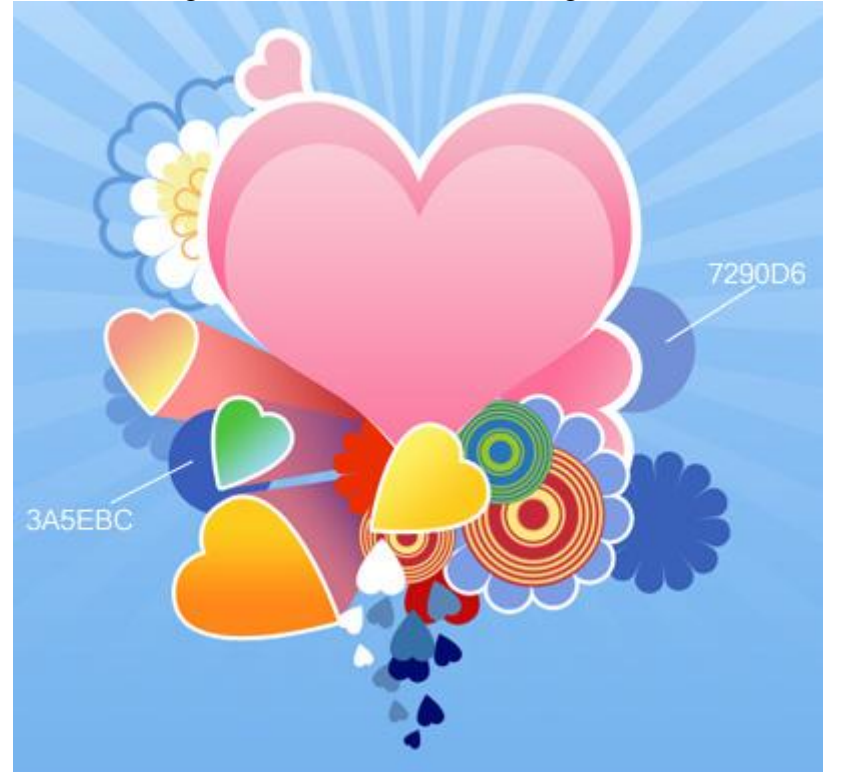

17) Als laatste stap gebruik je enkele Bloemen penselen die je vrij kan downloaden van het Internet. Het penseel dat hier gebruikt werd voor de versiering heeft als nummer **1068**. Het penseel met hart op heeft als nummer **1276**.

## Eindresultaat!

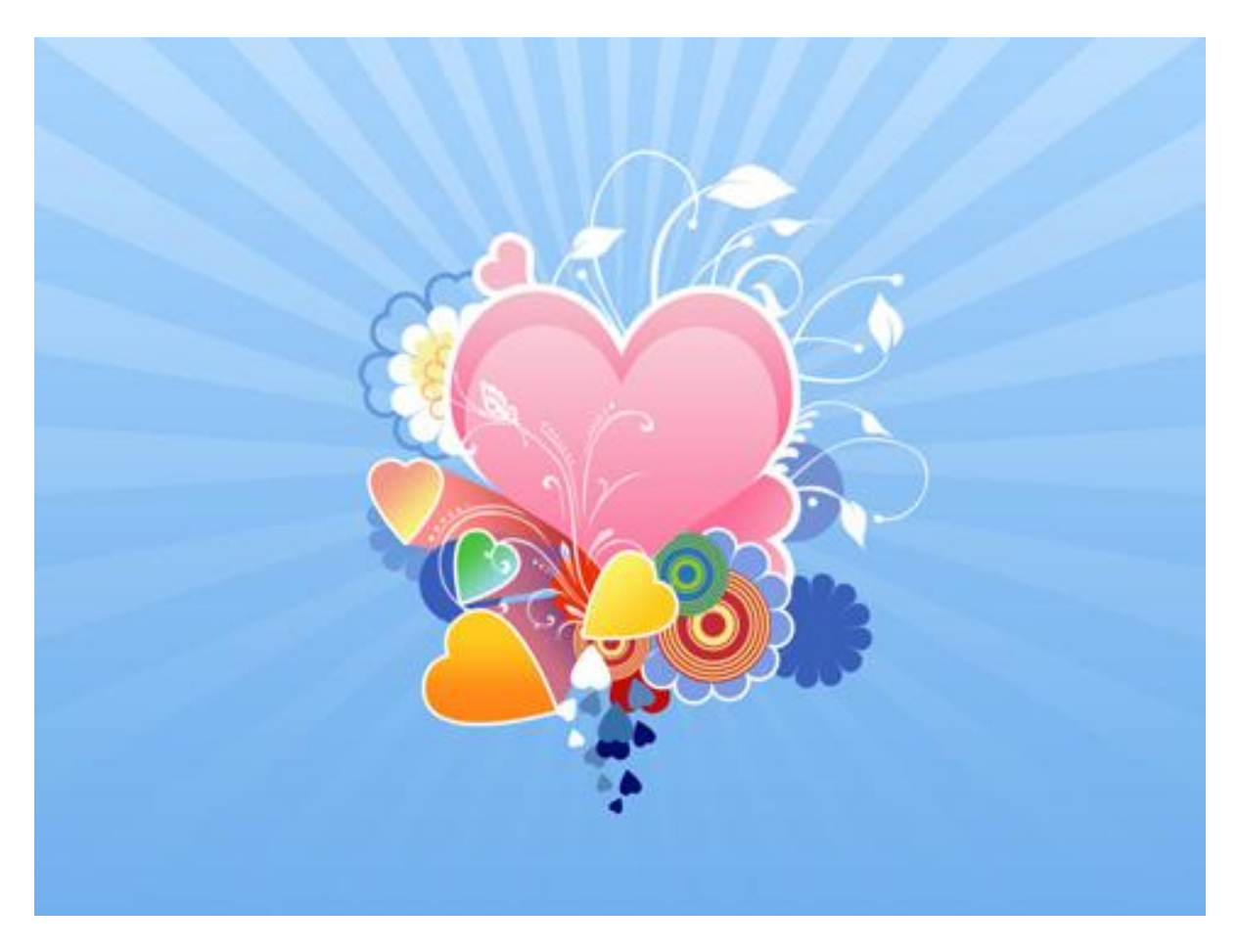